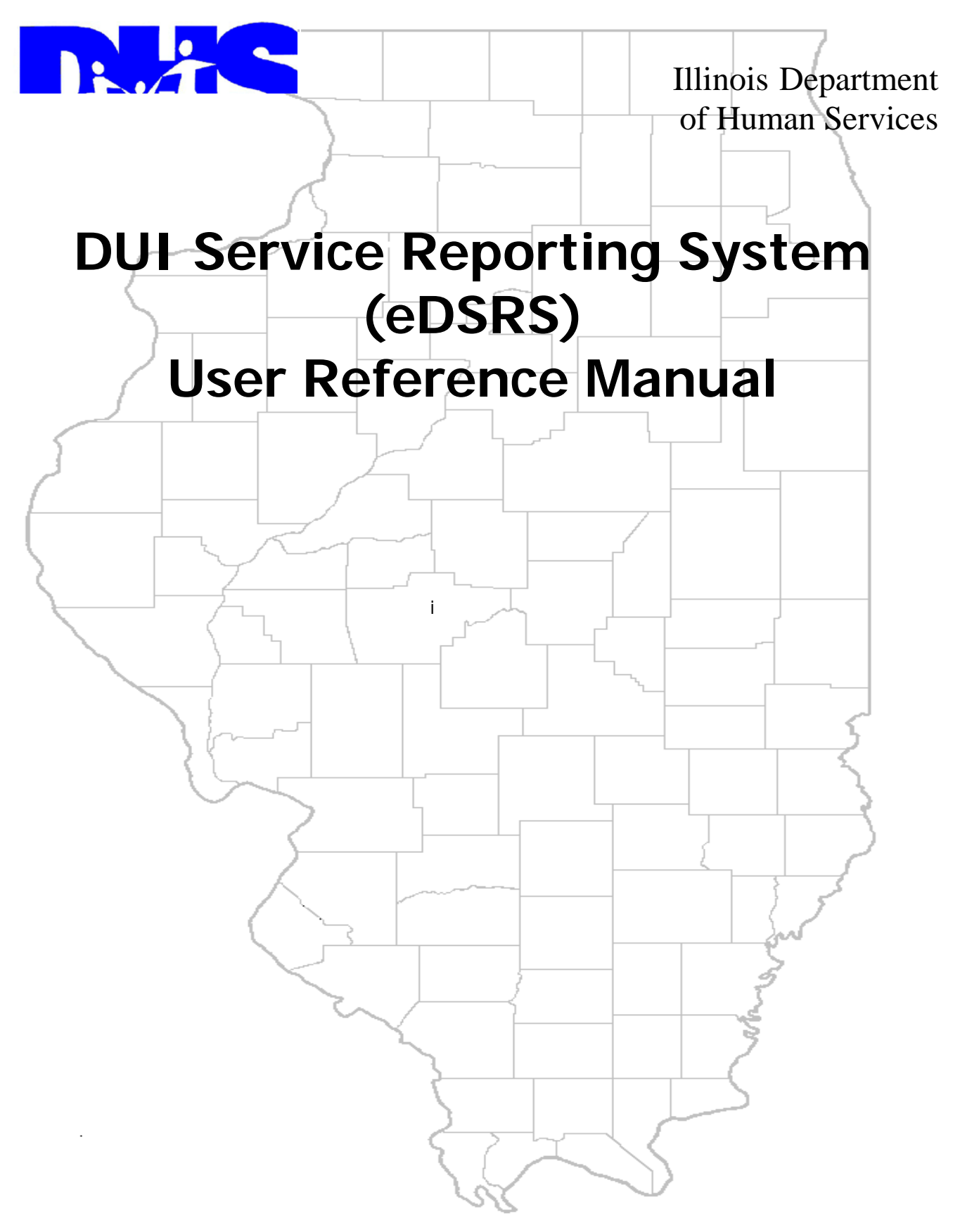

Last Update: 14 November 2011

# **Table of Contents**

| SECTION | I 1 - INTRODUCTION                            | 1    |
|---------|-----------------------------------------------|------|
| SECTION | 2 – GENERAL SYSTEM INFORMATION                | 3    |
| SECTION | I 3 – OFFENDER INFORMATION                    | 6    |
| 3.1     | OFFENDER SEARCH                               | 6    |
| 3.2     | DUI OFFENDER INFORMATION                      | 8    |
| 3.3     | OFFENDER DEMOGRAPHICS                         | 9    |
| 3.4     | OFFENDER SUMMARY                              | .10  |
| SECTION | I 4 – EVALUATION INFORMATION                  | 11   |
| 4.1     | CURRENT ARREST INFORMATION                    | .12  |
| 4.2     | PRIOR ALCOHOL and DRUG RELATED DRIVING        | .13  |
| 4.3     | SIGNIFICANT ALCOHOL/DRUG USE HISTORY          | .15  |
| 4.4     | OBJECTIVE TEST INFORMATION                    | .17  |
| 4.5     | CRITERIA FOR SUBSTANCE ABUSE                  | .18  |
| 4.6     | CRITERIA FOR SUBSTANCE DEPENDENCE             | .19  |
| 4.7     | OFFENDER BEHAVIOR                             | . 20 |
| 4.8     | CLASSIFICATION/ MINIMAL REQUIRED INTERVENTION | .21  |
| 4.9     | EVALUATION DISPOSITION                        | .22  |
| SECTION | I 5 – RISK EDUCATION INFORMATION              | 24   |
| 5.1     | RISK EDUCATION                                | .24  |
| 5.2     | RISK EDUCATION DISPOSITION                    | .25  |
| SECTION | I 6 – PROVIDER INFORMATION                    | 26   |
| 6.1     | PROVIDER INFORMATION                          | .26  |
| 6.2     | SITE INFORMATION                              | .27  |
| 6.3     | EVALUATOR SEARCH                              | . 28 |
| 6.4     | EVALUATOR INFORMATION                         | . 29 |
| SECTION | I 7 – DDDPF BILLING/VOUCHERS                  | 30   |
| 7.1     | DDDPF BILLING APPROVAL                        | . 30 |
| 7.2     | DDDPF SUBMITTED VOUCHERS                      | . 31 |
| SECTION | I 8 – STATISTICAL REPORTS                     | 32   |
|         |                                               |      |

| APPENDIX A – DHS FORMS |    |
|------------------------|----|
| IL 444-2030            |    |
| IL 444-2031            | 44 |
| IL 444-2032            | 45 |
| IL 444-2033            | 46 |
| IL 444-2034            | 47 |
|                        |    |

## **SECTION 1 - INTRODUCTION**

The Unified Health Systems DUI Service Reporting System (eDSRS) application is designed to generate the Alcohol and Drug Evaluation Uniform Report and other forms and reports associated with a DUI Evaluation or DUI Risk Education program for individuals who have violated Illinois laws relative to driving under the influence of alcohol or other drugs. It also submits bills for reimbursement from the Drunk and Drugged Driving Prevention Fund (DDDPF).

eDSRS <u>must</u> be used by every licensed DUI Evaluation and DUI Risk Education provider in accordance with the provisions of the Alcoholism and Other Drug Abuse and Dependency Act [20 ILCS 301/1-1], and the rules and regulations promulgated under this Act, Part 2060. The forms, documenting the results of the DUI Evaluation or Risk Education, are produced from eDSRS and are the only documents that should be submitted to the Circuit Court of Venue or the Office of the Secretary of State.

## Drunk and Drugged Driving Prevention Fund

The Drunk and Drugged Driving Prevention Fund (DDDPF) was authorized by the Illinois General Assembly in Public Act 85-1304 in order to make Evaluation and Risk Education services available to DUI offenders who have inadequate financial resources. All providers with a valid DUI Evaluation or DUI Risk Education license must serve indigent DUI offenders and should submit bills for reimbursement using eDSRS.

The only reimbursable services from DDDPF are DUI Evaluation and DUI Risk Education. DUI Evaluations shall be limited to one evaluation per offender per DUI episode. DUI Risk Education shall be limited to one completed course per offender per DUI episode. For billing purposes the unit of service shall be one completed evaluation or course as described in part 2060. In order to submit a claim for reimbursement from the Drunk or Drugged Driving Prevention Fund, a provider must verify that the offender's annual income and dependents meet the following poverty guidelines issued by the U.S. Department of Health and Human Services, Washington, D.C. (Federal Register, Vol. 76, No. 13, January 20, 2011, pp. 3637-3638):

| Number of Dependents        | Annual Income |
|-----------------------------|---------------|
| 1                           | \$10,890      |
| 2                           | \$14,710      |
| 3                           | \$18,530      |
| 4                           | \$22,350      |
| 5                           | \$26,170      |
| 6                           | \$29,990      |
| 7                           | \$33,810      |
| 8                           | \$37,630      |
| For each additional person, | add \$3,820   |

The "Qualifications for DUI Services as an Indigent" form [IL-444-2034] is generated by eDSRS. This form and the most recently filed Federal or State Income Tax Return or any notarized document attesting to any change in status since the last filing must be maintained in the offender's record. Other supporting documentation can include and may help prove indigent status: unemployment security documentation, pension information, retirement information, pay check stubs, SSI, Medicaid IDHFS Recipient (ID card/award letter), or a notarized affidavit of assets and liabilities. These forms and any supporting documentation **should not** be submitted to the Department of Human Services, Division of Alcoholism and Substance Abuse (DASA).

For State Fiscal Year 2012, the rate of reimbursement from the DDDPF is \$135.00 for an Evaluation and \$110.00 for Risk Education. The provider may assess an additional indigent fee if the provider's usual and customary charge exceeds the rate. In all cases, the indigent fee may not exceed the difference between the rate and the usual and customary charge for the service. All reasonable efforts shall be made to collect any assessed indigent fee from the offender prior to completion of the Evaluation or Risk Education service. However, if the fee is not collected from the indigent offender by the completion of services, the evaluation or certificate of completion for Risk Education shall still be released to the appropriate Circuit Court of Venue or the Office of the Secretary of State.

Claims for reimbursement will be processed in the order received according to the following billing procedures: Providers must submit a bill within 30 days after the end of the month in which the service was provided. Services to the indigent DUI offender must be complete prior to billing. Billing for partial or incomplete services is not allowed. Should two bills be submitted for the same DUI offender for the same service for the same episode, the first bill alone shall be reimbursed.

DASA may conduct periodic post-payment audits of indigent DUI offender records for which reimbursement was sought to determine if the services billed for were conducted in accordance with the established standards and to ensure offender eligibility and financial status. If such audit reveals that the provider does not have the required supporting documentation, a demand for repayment will be sent to the provider showing why payment was improper. If the provider does not prove that payment was proper within 30 days of this notification, a "Final Notice of Intent to Recover Unsubstantiated Billings" will be sent to initiate recovery of the amount in question. Upon receipt of this final notice, the provider may request an informal review regarding the recovery of DDDPF disbursement. The request must be submitted in writing, along with any supporting documentation, within ten working days after the date of receipt of the notice. Providers will be notified of the resolution of the informal review. DDDPF funds will be recouped via certified cashier's check or money order due and payable within thirty calendar days of receipt of the final notice or ten calendar days after notice of resolution of the informal review, if one is requested.

## Contact Information

Questions concerning the eDSRS application should be directed to the MIS Unified Health Systems Help Desk by e-mail at dhs.uhsinfo@illinois.gov.

Questions concerning DUI policy should be directed to the DHS Division of Alcoholism and Substance Abuse Help Desk by e-mail at dhs.dasahelp@illinois.gov.

# **SECTION 2 – GENERAL SYSTEM INFORMATION**

## System Requirements

All licensed DUI Evaluation and DUI Risk Education providers must have internet service and maintain an active email account. Changes to email account addresses must be submitted to DHS/DASA by email <u>DHS.dasahelp@illinois.gov</u>. The following computer specifications were established by Management Information Services based on eDSRS requirements as currently developed. Your computer will need to meet (or exceed) the following specifications:

<u>Required</u> Internet Explorer (IE) Version 7 or Mozilla Firefox Version 4

<u>Recommended</u> High Speed Internet Connection Wide-Screen Monitor (16x9)

## System Security

The eDSRS application uses Secure Socket Layers (SSL) encryption which is the industry-standard security system and meets the Health Insurance Portability and Accountability Act (HIPAA) compliance standards.

## Worker Registration and Security Roles

Each eDSRS worker must register with DHS in order to receive appropriate system access for their security role(s). Access to the UHS web-based application requires entry and approval of the email address used for registration into the Tivoli Access Manager (TAM) as required by the DHS MIS Bureau of Security and Quality Assurance (BSQA). During the registration process, workers indicate the roles they desire and the appropriate approving entity will either grant or deny the access. A worker may have one or all four security roles.

| Security Role              | Approving Entity        | Responsibilities                                          |
|----------------------------|-------------------------|-----------------------------------------------------------|
| Provider Representative    | DHS/DASA                | This worker is responsible for the overall operations at  |
|                            |                         | the provider.                                             |
| Provider Administration    | Provider Representative | This worker is responsible for daily business operations. |
|                            |                         | A list of workers awaiting TAM approval will be           |
|                            |                         | displayed on the home page. This worker will manage       |
|                            |                         | Provider Entrants (change status to active or inactive,   |
|                            |                         | update credentials, etc). This role also may allow        |
|                            |                         | changes to Evaluations after marked as completed.         |
| Provider Fiscal Operations | Provider Administration | This worker is responsible for the financial aspect and   |
|                            |                         | approving DDDPF bills for submission to DHS then          |
|                            |                         | tracking vouchers.                                        |
| Provider Entrant           | Provider Administration | This worker is responsible for entering Evaluation        |
|                            |                         | and/or Risk Education data (evaluator/instructor).        |
|                            |                         | Provider Entrants must have the appropriate credentials   |
|                            |                         | in order to enter Evaluation information.                 |

## <u>Login</u>

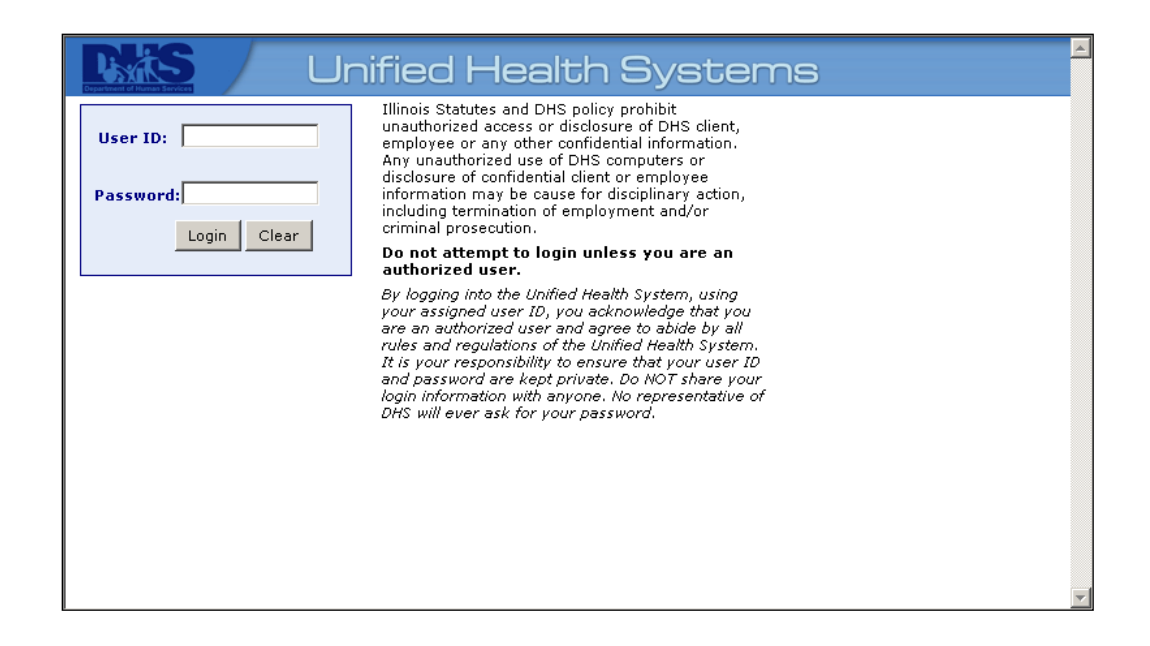

The Unified Health Systems eDSRS application may be accessed by entering the URL https://dui.dhs.illinois.gov/duisecure/dui in the address line of your browser. This is the first page that the user will see once they have accessed the Unified Health Systems application.

- 1. The user should type in his/her User ID. The User ID will be the email address used for eDSRS registration.
- 2. After entry of a valid User ID, the application prompts the user for a "Password". The user should type in his/her unique password. When the password is entered, it will not be visible. Passwords must be eight characters in length and contain at least one letter, one number, and one special character (#, @, etc). The password MUST be changed every 30 days to keep it active. For TAM password assistance, email the DHS MIS Bureau of Security and Quality Assurance (BSQA) at the following address: <a href="https://doi.org/doi.org/doi.org/10.1016/doi.org/10.1016/doi.0016/doi.org/10.1016/doi.org/10.1016/doi.0016/doi.0016/doi.0016/doi.0016/doi.org/10.1016/doi.org/
  - The user must not login to the application, unless the user has followed the logout procedures. To logoff the application, click "*Logoff*" on the menu bar at the top of the page.
  - The user should only have one active session of Unified Health Systems running at a time.
- 3. The user must select "Login". The worker's eDSRS Home Page will be displayed.

## Worker Home Page

| Department of Human | Services | L           | Jnif    | ied    | Healt    | th   | Sy      | ste  | ems          |         |          |   |       |       |      |       |       |       |
|---------------------|----------|-------------|---------|--------|----------|------|---------|------|--------------|---------|----------|---|-------|-------|------|-------|-------|-------|
| HOME                | Offend   | er Search   | Pro     | vider  | Reports  | Bill | ing     | Help | Logout       |         |          |   |       |       |      |       |       |       |
|                     |          |             |         |        |          |      |         |      |              |         |          | D | UI Se | ervio | e Re | porti | ng Sy | /stem |
|                     |          |             |         |        |          |      |         |      |              |         |          |   |       |       |      |       |       |       |
|                     | E        | valuations  | (Active | )      |          |      |         |      | Risk Educati | ions (C | )pen)    |   |       |       |      |       |       |       |
| Arrest Dat          | te/Time  | Offender I  | Name    | County | <u>~</u> | Arr  | rest Da | te 🔼 | Offender N   | ame     | County   |   |       |       |      |       |       |       |
|                     |          |             |         |        |          |      |         |      |              |         |          |   |       |       |      |       |       |       |
|                     |          |             |         |        |          |      |         |      |              |         |          |   |       |       |      |       |       |       |
|                     |          |             |         |        |          |      |         |      |              |         |          |   |       |       |      |       |       |       |
|                     |          |             |         |        |          |      |         |      |              |         |          |   |       |       |      |       |       |       |
|                     |          |             |         |        |          |      |         |      |              |         |          |   |       |       |      |       |       |       |
|                     |          |             |         |        |          |      |         |      |              |         |          |   |       |       |      |       |       |       |
|                     | Eva      | luations (C | omplet  | ed)    |          |      |         | Ris  | k Education  | s (Con  | npleted) |   |       |       |      |       |       |       |
| Arrest Dat          | te/Time  | Offender I  | Name    | County | × .      | Arr  | rest Da | te 🔼 | Offender N   | ame     | County   |   |       |       |      |       |       |       |
|                     |          |             |         |        |          |      |         |      |              |         |          |   |       |       |      |       |       |       |
|                     |          |             |         |        |          |      |         |      |              |         |          |   |       |       |      |       |       |       |
|                     |          |             |         |        |          |      |         |      |              |         |          |   |       |       |      |       |       |       |
|                     |          |             |         |        |          |      |         |      |              |         |          |   |       |       |      |       |       |       |
|                     |          |             |         |        |          |      |         |      |              |         |          |   |       |       |      |       |       |       |

The **eDSRS Worker Home Page** is displayed after logging into the application. The information shown on this page will be dependent upon the worker's security role. **Help** on the menu bar displays a drop down list which includes the *eDSRS User Reference Manual*, access to *Provider Administration* and *System Message Administration* functions, and information *About* the application and technical assistance information.

Active *Evaluations/Risk Educations* will be displayed with *Arrest Date/Time, Offender Name,* and *County. Arrest Date/Time* is a link that when clicked on will display the **Evaluation** page or **Risk Education** page depending on what is in progress. *Offender Name* is a link that when clicked on will display the <u>Offender Summary</u> page for the offender. *Services Ready for Billing Approval* will display the *Evaluator Name, Offender Name, Completion Date* and *Service Type.* Depending on the role of the worker there will also be a section for *Notifications* when a site's license or service provider certification/license are about to expire.

#### Unlocking A Completed Evaluation

After an Evaluation or Risk Education has been completed and it becomes necessary to change its information, the Provider Administration worker may "unlock" the record for data correction. By clicking "unlock" and selecting **OK** on the window shown below, the record becomes active again and changes may be made.

| Unlock |
|--------|
| Unlock |

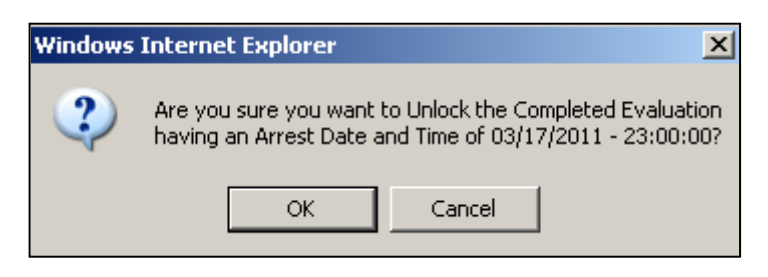

## **SECTION 3 – OFFENDER INFORMATION**

## 3.1 OFFENDER SEARCH

| Offender Search                                                                                                    |
|----------------------------------------------------------------------------------------------------|
| Basic Search Criteria                                                                                                    |
| Name         Last Name:       Search Type:         First Name:                                                                                                    |
| Driver's License Number License Number:                                                                                                    |
| Additional Search Criteria                                                                                                    |
| Date of Birth: Match By: Exact Match  Gender:                                                                                                    |
| City: State:  City:  City:  County: Unknown  City:  City: |
| Search Clear Cancel                                                                                                    |

The <u>Offender Search</u> page is displayed after selecting *Offender Search* on the menu bar. A search is to be implemented to determine if an offender already exists or will need to be added to the system. A basic search must consist of either *Last Name or Illinois Driver's License Number*. If *Last Name/First Name* is entered a *Name Search Type* may be selected for *Sounds Like, Exact Match* or *Begins With* to limit the number of matches. There is also additional search criteria which may be entered to limit the number of matches. After the selected information has been entered click on *Search*.

| Offender Search                                          |                   |
|----------------------------------------------------------|-------------------|
| Basic Search Criteria                                    | Search Results    |
| Name Last Name: zz Search Type: Begins With  First Name: | No Results Found. |
| Driver's License Number License Number:                  |                   |
| Additional Search Criteria                               |                   |
| Gender:                                                  |                   |
| City: State:                                             |                   |
| Add Search Clear Cancel                                  |                   |

When it has been determined that the offender does not exist in the system, the <u>Offender Search Results</u> will be displayed with the message *"No Results Found"*. Select *Add* to enter new offender information or *Search* to search for another offender.

| Offender Search                         |               |             |       |            |        |                   |
|-----------------------------------------|---------------|-------------|-------|------------|--------|-------------------|
| Basic Search Criteria                   | Search Re     | esults      |       |            |        |                   |
| Name                                    |               |             |       |            |        |                   |
| Last Name: mou Search Type: Begins With | Name 🔼        | City 🔽      | State | BirthDate  | Gender | View<br>Details 🔼 |
| Driver's License Number                 | Mouse, Mickey | springpatch | IL    | 06/28/2005 | Male   | Details           |
| License Number:                         | Mouse, Minnie | Springpatch | IL    | 06/28/2005 | Female | Details           |
| Additional Search Criteria              |               |             |       |            |        |                   |
| Date of Birth: Match By: Exact Match 💌  |               |             |       |            |        |                   |
| Gender:                                 |               |             |       |            |        |                   |
| City: State:                            |               |             |       |            |        |                   |
| Zip Code: County: Unknown               |               |             |       |            |        |                   |
| Add Search Clear Cancel                 |               |             |       |            |        |                   |

When search criteria was entered and a match found, the <u>Offender Search Results</u> page will be displayed with a list of the *Name(s)* found for the match. *Name(s)* is a hyperlink which can be clicked on to add/edit Offender information. *Details* is also a hyperlink that will allow viewing only of details on the offender.

## 3.2 DUI OFFENDER INFORMATION

| Add DUI Offender Information                              |                   |
|-----------------------------------------------------------|-------------------|
|                                                           | Required Fields * |
| Driver's License Number(s)                                |                   |
| IL License Number or State Id: *                          |                   |
| Other License Number: State:                              |                   |
| Additional Demographics                                   |                   |
| Religion: * Interpreter Services: *                       |                   |
| Physical or Mental Disability: *                          |                   |
| Country: *                                                |                   |
| Employment Status: *                                      |                   |
| Occupation: *                                             |                   |
| Annual Income: * Number of Dependents (Including Self): * |                   |
| Emergency Contact                                         |                   |
| Last Name: * First Name: *                                | ]                 |
| Phone:                                                    |                   |
|                                                           |                   |
| Save                                                      | Clear Cancel      |

The <u>Add DUI Offender Information</u> page will be displayed when a person is found in the system and DUI offender information is to be added to the system. Fields marked with an asterisk (\*) are required but it is recommended to fill in all information that is available. If the entry has an error(s), a message explaining the reason for the error condition will be displayed at the top of the page.

## 3.3 OFFENDER DEMOGRAPHICS

| Add Offender                                              |
|-----------------------------------------------------------|
| Required Fields *                                         |
| Legal Name                                                |
| Last Name: * Middle Init:                                 |
| Driver's License Number(s)                                |
| IL License Number or State Id: *                          |
| Other License Number: State:                              |
| Address                                                   |
| Street Address: *                                         |
| City: * State: * Illinois ZipCode: *                      |
| County: * Country: * United States                        |
| Phone Numbers                                             |
| Home Phone: * Work Phone: Ext: Cellular Phone:            |
| Additional Demographics                                   |
| Date of Birth: * Gender: * Marital Status: *              |
| Race: *                                                   |
|                                                           |
| Asian Unknown                                             |
| 🗖 Black or African American 📄 White                       |
|                                                           |
| Hispanic Origin: *                                        |
| Religion: * Interpreter Services: *                       |
| Education Level: *                                        |
| Employment Status: *                                      |
| Physical or Mental Disability: *                          |
| Occupation: * Citizenship: *                              |
| Annual Income: * Number of Dependents (Including Self); * |
| Emergency Contact                                         |
| Last Name: *                                              |
| Phone:                                                    |
|                                                           |
| Save Clear Cancel                                         |

The <u>Add Offender</u> page will be displayed when a new person is to be added to the system. Fields marked with an asterisk (\*) are required but it is recommended to fill in all information that is available. When selecting **Race** information, select all of the race groups the offender appears to belong, identifies with, or is regarded in the community as belonging. If the entry has an error(s), a message explaining the reason for the error condition will be displayed at the top of the page.

Select *Save* to create the Offender record and continue to the <u>Offender Summary</u> page or *Cancel* when information has been entered in error and is not to be saved and return to the <u>Offender Search</u> page.

## 3.4 OFFENDER SUMMARY

| Offender Summary                        |                                                       |  |  |
|-----------------------------------------|-------------------------------------------------------|--|--|
| Legal Name                              | Demographics                                          |  |  |
| Last Name: Mouse                        | IL License # or State ID: M12345678901                |  |  |
| First Name: Minnie Middle Init: J       | Other License #: -                                    |  |  |
| Edit                                    | Birth Date: 01/29/1980 Gender: Female                 |  |  |
| Address                                 | Race: White                                           |  |  |
| Street Address: 101 N. Main             | Hispanic Origin: Not Hispanic                         |  |  |
| City: Springpatch State: Illinois       | Primary Language: English                             |  |  |
| ZipCode: 62526 - 1234 County: Champaign | Education Level: High School Diploma                  |  |  |
| Edit                                    | Employment Status: Employed full time (unsubsidized)  |  |  |
|                                         | Annual Income: 100 Number of Dependents (Including    |  |  |
| Phones                                  | Self): 1                                              |  |  |
| Home Phone: (217) 555-5555              |                                                       |  |  |
| Work Phone: Ext:                        | Indigent Qualification Form View Full<br>Demographics |  |  |
| Cellular Phone:                         |                                                       |  |  |
|                                         |                                                       |  |  |
| Edit                                    |                                                       |  |  |
|                                         |                                                       |  |  |
|                                         |                                                       |  |  |
| Evaluation                              | Risk Education                                        |  |  |
| Arrest Date/Time 💫 County 🖄 Status 🖄    | Arrest Date County Disposition                        |  |  |
| 03/17/2011 - 11:00 PM Douglas           | No Risk Education entries found                       |  |  |
| (Revised)                               | Site: New                                             |  |  |
| Site: New                               |                                                       |  |  |

The <u>Offender Summary</u> page will be displayed when an offender name was selected from the <u>Offender</u> <u>Search Results</u> page. Hyperlinks are below each section to allow editing of offender information. If an Evaluation or Risk Education is already in progress, click on the desired date of arrest to access the data entry page. If there are no active Evaluation or Risk Education in progress, select the appropriate site then click on "*New*" to add the information.

The official DHS forms for Circuit Courts of venue and Secretary of State may also be printed from the **<u>Offender Summary</u>** page. The appropriate DUI service form can be printed by clicking the desired evaluation or risk education entry's status/disposition when the printer symbol is present. If the offender has qualified as an indigent, the button to print/view the form will be located in the Demographics section.

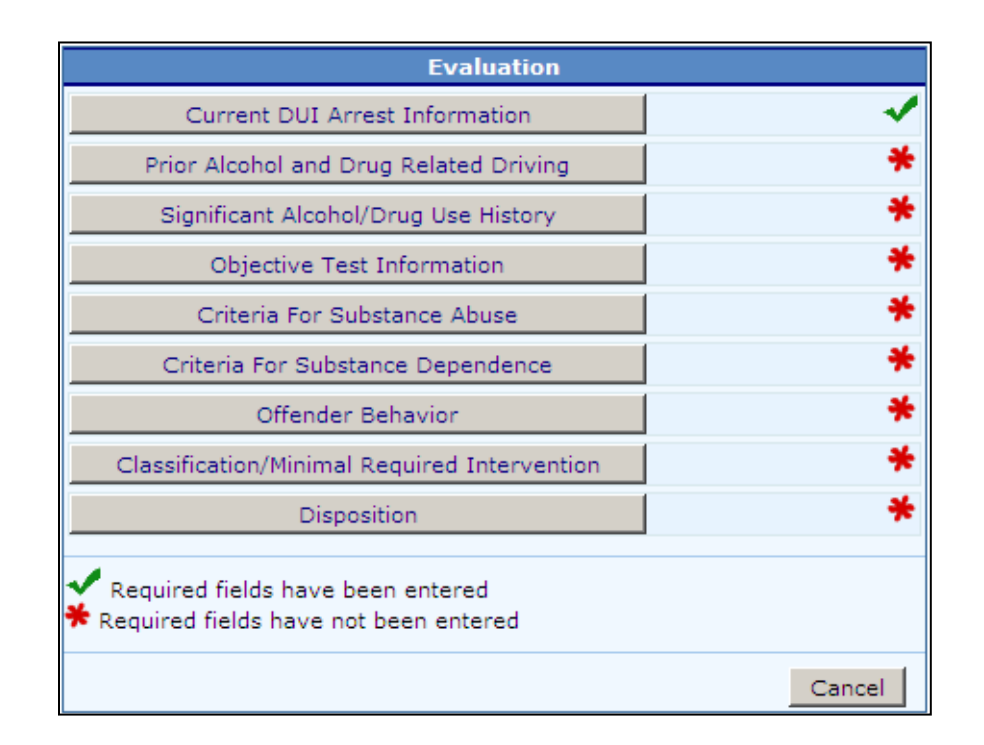

# **SECTION 4 – EVALUATION INFORMATION**

The **Evaluation** page is displayed after selecting an evaluation already in progress from the **Offender Summary** page. A green checkmark (T) next to the evaluation sub-section indicates the information is complete and passed validation; no further required information to be entered. A red asterisk (\*) next to the evaluation sub-section indicates the information is incomplete and all required fields have not been entered. The worker can save partial information (to be completed at a later date) without completing all checklist items. All fields are hyperlinks and can be clicked on to access the information on the following pages.

On many of the data collection pages, the response to a question posed may require entry of additional information. In these instances a text box will appear for data entry. These narrative responses will be displayed on the official forms, as appropriate.

When all information has been entered, select *Disposition* to finish the Evaluation process.

If the Disposition selected was for "Completed", the **Alcohol and Drug Evaluation Uniform Report** form can now be printed by clicking on *Print/View Evaluation Form (Completed)*. If the Disposition selected was for "Not Completed", the **Notice of Incomplete/Refused Alcohol and Drug Evaluation** form can now be printed by clicking on *Print/View Evaluation Form (Not Completed)*.

## 4.1 CURRENT ARREST INFORMATION

| Current DUI Arrest Information Results                                                                                                    |
|----------------------------------------------------------------------------------------------------|
| * Required Fields                                                                                                    |
| Referral Source * Court                                                                                                    |
| Beginning Date of Evaluation:*04/07/2011                                                                                                    |
| Date of Arrest:*04/01/2011 Day of Arrest: Friday                                                                                               |
| Time of Arrest: (hh:mm am/pm)*11 :00 AM                                                                                                    |
| County of Arrest: * Franklin                                                                                                    |
| Blood-Alcohol Concentration (BAC) at Time of Arrest:*NA (Enter 'RT' if Refused Test or 'NA' for Not Applicable)                                |
| Was Blood and/or Urine Testing performed? If yes, please provide results. * O Yes 💿 No                                                         |
| Specify up to 5 alcohol and/or other drugs consumed which led to this DUI arrest (in order of most to least).*                                 |
| Beer 1. (Most consumed)                                                                                                    |
| 2.                                                                                                    |
| 3.                                                                                                    |
| 4.                                                                                                    |
| 5. (Least consumed)                                                                                                    |
| Arrest Substance Narrative                                                                                                    |
| Specify the amount and time frame in which the alcohol and/or drugs were consumed which led to this DUI arrest.                                |
| *<br>(500 characters max)                                                                                                    |
| You have characters left.                                                                                                    |
|                                                                                                    |
| Does the Blood-Alcohol Concentration (BAC) for the current arrest correlate with the offender's reported * consumption? If no, please explain. |
| O Yes O No 💿 Not Applicable                                                                                                    |
| Save Cancel                                                                                                    |

This page is displayed after selecting *Current DUI Arrest Information* from the <u>Evaluation</u> page or *New* from the <u>Offender Summary</u> page. Fields marked with an asterisk (\*) are required but it is recommended to fill in all information that is available. Dates may be entered or selected by clicking on the calendar and selecting the appropriate date. If the entry has an error(s), a message explaining the reason for the error condition will be displayed at the top of the page.

## 4.2 PRIOR ALCOHOL and DRUG RELATED DRIVING

|                                                                                                    |                                                                                                    | Prior Alcohol And Drug Related Driving Results                                                                                                    |                                                                                                    |  |
|----------------------------------------------------------------------------------------------------|----------------------------------------------------------------------------------------------------|----------------------------------------------------------------------------------------------------|----------------------------------------------------------------------------------------------------|--|
| Does th                                                                                                    | e offender have any pri                                                                                                    | ior alcohol and drug related                                                                                                    | driving information to be reported?                                                                                                    |  |
| Prior Di                                                                                                    | ispositions                                                                                                    |                                                                                                    |                                                                                                    |  |
| Prior Dl                                                                                                    | UI dispositions (list chro                                                                                                    | nologically, from first arrest                                                                                                    | t to most recent, and include out-of-state arrests):                                                                                                    |  |
| C                                                                                                    | Date of Arrest                                                                                                    | Date of Conviction                                                                                                    | Blood Alcohol Concentration                                                                                                    |  |
|                                                                                                    |                                                                                                    | or Court Supervision                                                                                                    | (Enter 'RT' if Refused Test or 'NA' if Not Applicable)                                                                                                    |  |
| (                                                                                                    | (mm/dd/yyyy)                                                                                                    | (mm/dd/yyyy)                                                                                                    |                                                                                                    |  |
|                                                                                                    |                                                                                                    |                                                                                                    | •                                                                                                    |  |
|                                                                                                    |                                                                                                    |                                                                                                    | •                                                                                                    |  |
|                                                                                                    |                                                                                                    |                                                                                                    | ·                                                                                                    |  |
|                                                                                                    |                                                                                                    |                                                                                                    | •                                                                                                    |  |
| (Additio                                                                                                    | onal dispositions should                                                                                                    | be listed in an addendum to                                                                                                    | the Uniform Report)                                                                                                    |  |
| Prior St                                                                                                    | tatutory Summary or                                                                                                    | Suspension                                                                                                    |                                                                                                    |  |
| Prior sta                                                                                                    | atutory summary or imp                                                                                                    | olied consent suspension (m                                                                                                    | ay have same arrest date of DUIs listed above):                                                                                                    |  |
| C                                                                                                    | Date of Arrest                                                                                                    | Effective Date                                                                                                    | Blood Alcohol Concentration                                                                                                    |  |
|                                                                                                    |                                                                                                    | of Suspension                                                                                                    | (Enter 'RT' if Refused Test or 'NA' if Not Applicable)                                                                                                    |  |
| (                                                                                                    | (mm/dd/yyyy)                                                                                                    | (mm/dd/yyyy)                                                                                                    |                                                                                                    |  |
|                                                                                                    |                                                                                                    |                                                                                                    |                                                                                                    |  |
|                                                                                                    |                                                                                                    |                                                                                                    |                                                                                                    |  |
|                                                                                                    |                                                                                                    |                                                                                                    | •                                                                                                    |  |
|                                                                                                    |                                                                                                    |                                                                                                    |                                                                                                    |  |
|                                                                                                    |                                                                                                    |                                                                                                    |                                                                                                    |  |
| (Additio                                                                                                    | onal dispositions should                                                                                                    | be listed in an addendum to                                                                                                    | the Uniform Report)                                                                                                    |  |
| (Additio                                                                                                    | onal dispositions should<br>Priving Convictions                                                                                                    | be listed in an addendum to                                                                                                    | the Uniform Report)                                                                                                    |  |
| (Additio                                                                                                    | onal dispositions should<br>Driving Convictions<br>ckless driving conviction                                                                                                    | be listed in an addendum to                                                                                                    | the Uniform Report)                                                                                                    |  |
| (Additio<br>Prior D<br>Prior rec<br>D                                                                                                    | onal dispositions should<br>Driving Convictions<br>ckless driving conviction<br>Date of Arrest                                                                                                    | be listed in an addendum to<br>ns reduced from DUI (may h<br>Date of Conviction                                                                                                    | the Uniform Report) nave same arrest date of summary of suspension listed above): Blood Alcohol Concentration (Enter 'RT' if Refused Test or 'NA' if Not Applicable)                                                                                                    |  |
| (Additio<br>Prior D<br>Prior rec<br>D                                                                                                    | onal dispositions should<br>Driving Convictions<br>ckless driving conviction<br>Date of Arrest                                                                                                    | be listed in an addendum to<br>is reduced from DUI (may h<br>Date of Conviction                                                                                                    | the Uniform Report) The Uniform Report and the Uniform Report and the Uniform Report and the Uniform Addition and the Uniform Addition and the Uni |  |
| (Additio<br>Prior D<br>Prior rec<br>D                                                                                                    | onal dispositions should<br>priving Convictions<br>ckless driving conviction<br>pate of Arrest<br>mm/dd/yyyy)                                                                                                    | be listed in an addendum to<br>ns reduced from DUI (may h<br>Date of Conviction<br>(mm/dd/yyyy)                                                                                                    | the Uniform Report)<br>have same arrest date of summary of suspension listed above):<br>Blood Alcohol Concentration<br>(Enter 'RT' if Refused Test or 'NA' if Not Applicable)                                                                                                    |  |
| (Additio<br>Prior D<br>Prior rec<br>D                                                                                                    | mal dispositions should<br>priving Convictions<br>ckless driving conviction<br>pate of Arrest<br>mm/dd/yyyy)                                                                                                    | be listed in an addendum to<br>ns reduced from DUI (may h<br>Date of Conviction<br>(mm/dd/yyyy)                                                                                                    | the Uniform Report) nave same arrest date of summary of suspension listed above): Blood Alcohol Concentration (Enter 'RT' if Refused Test or 'NA' if Not Applicable)                                                                                                    |  |
| (Additio<br>Prior D<br>Prior rec<br>D                                                                                                    | mal dispositions should<br>priving Convictions<br>ckless driving conviction<br>Date of Arrest<br>mm/dd/yyyy)                                                                                                    | be listed in an addendum to<br>is reduced from DUI (may h<br>Date of Conviction<br>(mm/dd/yyyy)                                                                                                    | the Uniform Report)  nave same arrest date of summary of suspension listed above):  Blood Alcohol Concentration (Enter 'RT' if Refused Test or 'NA' if Not Applicable)                                                                                                    |  |
| (Additio<br>Prior D<br>Prior rec<br>D<br>(1                                                                                                    | mal dispositions should<br>priving Convictions<br>ckless driving conviction<br>pate of Arrest<br>mm/dd/yyyy)                                                                                                    | be listed in an addendum to<br>as reduced from DUI (may h<br>Date of Conviction<br>(mm/dd/yyyy)<br>(mm/dd/yyyy)<br>(mm/dd/yyyy)<br>(mm/dd/yyyy)<br>(mm/dd/yyyy)<br>(mm/dd/yyyy)<br>(mm/dd/yyyy)<br>(mm/dd/yyyy)<br>(mm/dd/yyyy)<br>(mm/dd/yyyy)<br>(mm/dd/yyyy)<br>(mm/dd/yyyy)<br>(mm/dd/yyyy)<br>(mm/dd/yyyy)<br>(mm/dd/yyyy)<br>(mm/dd/yyyy)<br>(mm/dd/yyyy)<br>(mm/dd/yyyy)                                                                                                    | the Uniform Report)  have same arrest date of summary of suspension listed above):  Blood Alcohol Concentration (Enter 'RT' if Refused Test or 'NA' if Not Applicable)                                                                                                    |  |
| (Additio<br>Prior D<br>Prior rec<br>D<br>(1                                                                                                    | mal dispositions should<br>priving Convictions<br>ckless driving conviction<br>pate of Arrest<br>mm/dd/yyyy)                                                                                                    | be listed in an addendum to<br>is reduced from DUI (may h<br>Date of Conviction<br>(mm/dd/yyyy)<br>                                                                                                    | the Uniform Report)  have same arrest date of summary of suspension listed above):  Blood Alcohol Concentration (Enter 'RT' if Refused Test or 'NA' if Not Applicable)                                                                                                    |  |
| (Additio                                                                                                    | mal dispositions should<br>priving Convictions<br>ckless driving conviction<br>pate of Arrest<br>mm/dd/yyyy)                                                                                                    | be listed in an addendum to<br>as reduced from DUI (may h<br>Date of Conviction<br>(mm/dd/yyyy)<br>(may have be listed in an addendum to                                                                                                    | the Uniform Report)                                                                                                    |  |
| (Additio<br>Prior D<br>Prior rec<br>D<br>(1<br>(1<br>(1)<br>(1)<br>(1)<br>(1)<br>(1)<br>(1)<br>(1)<br>(1)<br>(                                                           | mal dispositions should<br>priving Convictions<br>ckless driving conviction<br>pate of Arrest<br>mm/dd/yyyy)<br>and dispositions should b<br>olerance<br>rior alcohol and/or drug<br>d on the driving record                                                                                                    | be listed in an addendum to<br>as reduced from DUI (may h<br>Date of Conviction<br>(mm/dd/yyyy)<br>(mm/dd/yyyy)<br>(mm/dd/yy       | the Uniform Report)  Blood Alcohol Concentration (Enter 'RT' if Refused Test or 'NA' if Not Applicable)  the Uniform Report)  by type and date of arrest as reported by the offender and/or sitions):                                                                                                    |  |
| (Additio<br>Prior D<br>Prior rec<br>D<br>((1)<br>(Addition<br>Zero T<br>Other prindicated                                                                                | mal dispositions should<br>priving Convictions<br>ckless driving conviction<br>pate of Arrest<br>mm/dd/yyyy)<br>and dispositions should be<br>olerance<br>rior alcohol and/or drug<br>d on the driving record                                                                                                    | be listed in an addendum to<br>as reduced from DUI (may h<br>Date of Conviction<br>(mm/dd/yyyy)<br>(mm/dd/yyyy)<br>(mm/dd/yyy)<br>(mm/dd/yyy)<br>(mm/dd/yyyy)<br>(mm/dd/yyy)<br>(mm/dd/yyy)<br>(mm/dd/yyy)<br>(mm/dd/yyy)<br>(mm/dd/yy | the Uniform Report)  Blood Alcohol Concentration (Enter 'RT' if Refused Test or 'NA' if Not Applicable)  the Uniform Report) by type and date of arrest as reported by the offender and/or estions):                                                                                                    |  |
| (Additio<br>Prior D<br>Prior rec<br>D<br>(1)<br>(1)<br>(Addition<br>Zero Ta<br>Other pr<br>indicated                                                                     | mal dispositions should<br>priving Convictions<br>ckless driving conviction<br>pate of Arrest<br>mm/dd/yyyy)<br>main dispositions should be<br>olerance<br>rior alcohol and/or drug<br>d on the driving record of<br>pate of Arrest                                                                                                    | be listed in an addendum to<br>as reduced from DUI (may h<br>Date of Conviction<br>(mm/dd/yyyy)<br>(mm/dd/yyyy)<br>(mm/dd/yyyyy)<br>(mm/dd/yyyyy)<br>(mm/dd/yyyy)<br>(mm/dd/yyyyy)<br>(mm/dd/yyyy)<br>(mm/dd/yyyy)<br>(mm/dd/yyyy)<br>(mm/dd/yyyy)<br>(mm/dd       | the Uniform Report)  Blood Alcohol Concentration (Enter 'RT' if Refused Test or 'NA' if Not Applicable)  the Uniform Report)  by type and date of arrest as reported by the offender and/or sitions):                                                                                                    |  |
| (Additio<br>Prior D<br>Prior rec<br>D<br>((1)<br>(Addition<br>Zero T<br>Other pr<br>indicated<br>D                                                                       | mal dispositions should<br>priving Convictions<br>ckless driving conviction<br>pate of Arrest<br>mm/dd/yyyy)<br>anal dispositions should be<br>olerance<br>rior alcohol and/or drug<br>d on the driving record<br>pate of Arrest<br>mm/dd/yyyy)                                                                                                    | be listed in an addendum to<br>as reduced from DUI (may h<br>Date of Conviction<br>(mm/dd/yyyy)<br>(mm/dd/yyyy)<br>(mm/dd/yyyy)<br>(including out-of-state dispondent<br>(including out-of-state dispondent)<br>Effective Date<br>of Suspension<br>(mm/dd/yyyy)                                                                                                    | the Uniform Report)  Anave same arrest date of summary of suspension listed above):  Blood Alcohol Concentration (Enter 'RT' if Refused Test or 'NA' if Not Applicable)  (Enter 'RT' if Refused Test or 'NA' if Not Applicable)  the Uniform Report)  by type and date of arrest as reported by the offender and/or sitions):                                                                                                    |  |
| (Additio<br>Prior D<br>Prior rec<br>D<br>(1)<br>(Addition<br>Zero T<br>Other pr<br>indicated<br>D<br>(1)                                                                 | mal dispositions should<br>priving Convictions<br>ckless driving conviction<br>pate of Arrest<br>mm/dd/yyyy)<br>a<br>nal dispositions should b<br>olerance<br>rior alcohol and/or drug<br>d on the driving record<br>pate of Arrest<br>mm/dd/yyyy)<br>a                                                                                                    | be listed in an addendum to<br>as reduced from DUI (may h<br>Date of Conviction<br>(mm/dd/yyyy)<br>(mm/dd/yyyy)<br>(mm/dispositions<br>(including out-of-state dispositions<br>(including out-of-state                                                                                                    | the Uniform Report)  Blood Alcohol Concentration (Enter 'RT' if Refused Test or 'NA' if Not Applicable)  the Uniform Report) by type and date of arrest as reported by the offender and/or sistions):                                                                                                    |  |
| (Addition<br>Prior D<br>Prior rec<br>D<br>(1<br>(1<br>(Addition<br>Zero T<br>Other prindicated<br>D<br>(1<br>(1)<br>(1)<br>(1)<br>(1)<br>(1)<br>(1)<br>(1)<br>(1)<br>(1) | mal dispositions should<br>priving Convictions<br>ckless driving conviction<br>pate of Arrest<br>mm/dd/yyyy)<br>anal dispositions should b<br>olerance<br>rior alcohol and/or drug<br>d on the driving record b<br>pate of Arrest<br>mm/dd/yyyy)<br>anal dispositions and a disposition of the driving record b<br>mm/dd/yyyy)                                                                                                    | be listed in an addendum to<br>as reduced from DUI (may h<br>Date of Conviction<br>(mm/dd/yyyy)<br>(mm/dd/yyyy)<br>(mm/dd/yyyy)<br>(mm/dd/yyyy)<br>(mm/dd/yyyy)<br>(mm/dd/yyyy)<br>(mm/dd/yyyy)                                                                                                    | the Uniform Report)  ave same arrest date of summary of suspension listed above):  Blood Alcohol Concentration (Enter 'RT' if Refused Test or 'NA' if Not Applicable)  (Enter 'RT' if Refused Test or 'NA' if Not Applicable)  the Uniform Report)  by type and date of arrest as reported by the offender and/or sistions):                                                                                                    |  |
| (Additio<br>Prior D<br>Prior rec<br>D<br>((1)<br>C<br>C<br>C<br>C<br>C<br>C<br>C<br>C<br>C<br>C<br>C<br>C<br>C<br>C<br>C<br>C<br>C<br>C<br>C                             | mal dispositions should<br>priving Convictions<br>ckless driving conviction<br>pate of Arrest<br>mm/dd/yyyy)<br>anal dispositions should b<br>olerance<br>rior alcohol and/or drug<br>d on the driving record<br>pate of Arrest<br>mm/dd/yyyy)<br>anal dispositions and a disposition of the driving record<br>pate of Arrest<br>mm/dd/yyyy)<br>anal disposition of the driving record<br>mm/dd/yyyy)<br>anal disposition of the driving record<br>mm/dd/yyyy)<br>anal disposition of the driving record<br>mm/dd/yyyy) | be listed in an addendum to<br>as reduced from DUI (may P<br>Date of Conviction<br>(mm/dd/yyyy)<br>(mm/dd/yyyy)<br>(mm/dd/yyyy)<br>(including out-of-state dispositions<br>(including out-of-state dispositions)                                                                                                    | the Uniform Report)  ave same arrest date of summary of suspension listed above):  Blood Alcohol Concentration (Enter 'RT' if Refused Test or 'NA' if Not Applicable)  the Uniform Report)  by type and date of arrest as reported by the offender and/or sitions):                                                                                                    |  |

## 4.2 PRIOR ALCOHOL and DRUG RELATED DRIVING - continued

| Illegal Transportation                                                |                                                               |                                                                               |
|-----------------------------------------------------------------------|---------------------------------------------------------------|-------------------------------------------------------------------------------|
| Other prior alcohol and/or drug<br>indicated on the driving record    | related driving dispositions<br>(including out-of-state dispo | by type and date of arrest as reported by the offender and/or sitions):       |
| Date of Arrest                                                        | Date of Conviction                                            |                                                                               |
| (mm/dd/yyyy)                                                          | (mm/dd/yyyy)                                                  |                                                                               |
|                                                                       |                                                               |                                                                               |
|                                                                       |                                                               |                                                                               |
|                                                                       |                                                               |                                                                               |
|                                                                       |                                                               |                                                                               |
|                                                                       |                                                               |                                                                               |
| Driving Record Discrepanci                                            | es                                                            |                                                                               |
| Were there any discrepancies l<br>please provide results.             | etween information reporte                                    | d by the offender and information on the driving record? If yes,              |
| O Yes 💿 No                                                            |                                                               |                                                                               |
| Substance Use                                                         |                                                               |                                                                               |
| List all dates, locations, and cha<br>was a primary or contributing f | arges for which the offender<br>actor (including out-of-state | has been arrested where substance use, possession, or delivery dispositions): |
| (500 characters max)<br>You have 500 characters left.                 |                                                               |                                                                               |
|                                                                       |                                                               | *                                                                             |
| Boating/Snowmobiling                                                  |                                                               |                                                                               |
| Prior boating/snowmobiling und                                        | ler the influence arrests as r                                | reported by the offender (including out-of-state dispositions):               |
| (500 characters max)<br>You have 500 characters left,                 |                                                               |                                                                               |
|                                                                       |                                                               | ×                                                                             |
|                                                                       |                                                               |                                                                               |
|                                                                       |                                                               | Save Cancel                                                                   |

This page is displayed after selecting *Prior Alcohol and Drug Related Driving* from the <u>Evaluation</u> page and indicating there is prior alcohol and drug related driving information to be reported. Fields marked with an asterisk (\*) are required but it is recommended to fill in all information that is available. Dates may be entered or selected by clicking on the calendar and selecting the appropriate date. If the entry has an error(s), a message explaining the reason for the error condition will be displayed at the top of the page.

## 4.3 SIGNIFICANT ALCOHOL/DRUG USE HISTORY

| Add Significant Alcohol/Drug Use History                                                                                                    |                                                                 |                                                          |                                          |                                                            |
|----------------------------------------------------------------------------------------------------|-----------------------------------------------------------------|----------------------------------------------------------|------------------------------------------|------------------------------------------------------------|
|                                                                                                    |                                                                 |                                                          |                                          | * Required Fields                                          |
| Chronological History                                                                                                    |                                                                 |                                                          |                                          |                                                            |
| Provide a complete and accurate chronological history of the offender's alcohol and drug use from the onset of use up to and<br>including his/her last alcohol/drug-related arrest and from the last alcohol/drug-related arrest through the date of this evaluation<br>and/or current abstinent date. Report alcohol/drug use by frequency, type, amount, and duration of said patterns with a clear and<br>complete explanation for any variance in said patterns. This must include frequency of intoxications and any drug use, amounts<br>needed to become intoxicated. List the dates and locations of all prior attempts the offender has made to limit consumption or<br>achieve abstinence as a means to avoid any further consequences of substance use. List the dates and locations of all services the<br>offender has received where substance use was a primary or contributing factor for attendance. These can include, but are not<br>limited to medical care, mental health services, relationship or pastoral counseling. Employee Assistance Programs (EAP), and<br>Student Assistance Programs (SAP). List the dates and locations of all previous substance abuse treatment and intervention services.<br>Indicate if mixed drinks are single shot, doubles, or free poured; indicate if beers are 12-ounce, 16-ounce, 24-ounce, 32-ounce or 40-<br>ounce containers; and indicate the glass size in ounces if consuming wine or mixed drinks. Report offender's first intoxication and<br>whether offender exhibited wind treated the conduct. |                                                                 |                                                          |                                          |                                                            |
|                                                                                                    | Age of                                                          | Age of First                                             | Age of                                   | Date of                                                    |
| Alcohol/Drug                                                                                                    | First Use                                                       | Intoxication                                             | Regular Use                              | Last Use                                                   |
|                                                                                                    |                                                                 | (Enter 'NA' if N                                         | ot Applicable)                           |                                                            |
| *                                                                                                    | *                                                               | *                                                        | *                                        | *                                                          |
|                                                                                                    |                                                                 |                                                          |                                          |                                                            |
|                                                                                                    |                                                                 |                                                          |                                          |                                                            |
|                                                                                                    |                                                                 |                                                          |                                          |                                                            |
|                                                                                                    |                                                                 |                                                          |                                          |                                                            |
|                                                                                                    |                                                                 |                                                          |                                          |                                                            |
| (2000 characters max)<br>You have characters left.                                                                                                    |                                                                 |                                                          |                                          | ×                                                          |
|                                                                                                    |                                                                 |                                                          |                                          |                                                            |
| Current Medications                                                                                                    |                                                                 |                                                          |                                          |                                                            |
| Review any prescription or over-the-counter me<br>medication, what it is used for, and how long it h<br>whether he/she has ever illegally obtained presc                                                                                                    | dication the offend<br>las been taken. Re<br>ription medication | der is currently taking<br>eport whether the offen<br>n. | ) that has the pote<br>ender has ever ab | ntial for abuse. List the<br>used medication and           |
| O Applicable O Not Applicable                                                                                                    |                                                                 |                                                          |                                          |                                                            |
| Family Member Addictions                                                                                                    |                                                                 |                                                          |                                          |                                                            |
| Specify any immediate family member(s) with a<br>related to any substance abuse. State whether to<br>using any substance.                                                                                                    | history of alconor<br>he family member                          | lism, alcohol abuse, d<br>r is in frequent contac        | rug addiction/abus<br>t with the offende | se, or any other problems<br>r and whether he/she is still |
| O Applicable O Not Applicable                                                                                                    |                                                                 |                                                          |                                          |                                                            |
| Peer Group Addictions                                                                                                    |                                                                 |                                                          |                                          |                                                            |
| Specify any immediate peer group member(s) w<br>problems related to any substance abuse. State<br>he/she is still using any substance.                                                                                                    | ith a history of all<br>whether the peer                        | coholism, alcohol abu<br>group member is in f            | se, drug addiction<br>requent contact w  | /abuse, or any other<br>ith the offender and whether       |
| O Applicable O Not Applicable                                                                                                    |                                                                 |                                                          |                                          |                                                            |
| Significant Other Interview                                                                                                    |                                                                 |                                                          |                                          |                                                            |
| Identify the significant other and summarize the                                                                                                    | information obtain                                              | ned in the interview.                                    |                                          |                                                            |
| O Applicable O Not Applicable                                                                                                    |                                                                 |                                                          |                                          |                                                            |
| Treatment Programs                                                                                                    | restment program                                                | as reported by the off                                   | iender                                   |                                                            |
| Applicable     O Not Applicable                                                                                                    | reatment program                                                | ils reported by the on                                   | enuer.                                   |                                                            |
|                                                                                                    |                                                                 |                                                          |                                          |                                                            |
| Support Groups<br>Provide the names of any self help or sobriety b<br>involvement                                                                                                    | ased support grou                                               | up participation report                                  | ed by the offende                        | r and the dates of                                         |
| O Applicable O Not Applicable                                                                                                    |                                                                 |                                                          |                                          |                                                            |
|                                                                                                    |                                                                 |                                                          |                                          |                                                            |
|                                                                                                    |                                                                 |                                                          |                                          | Save Cancel                                                |

## 4.3 SIGNIFICANT ALCOHOL/DRUG USE HISTORY – continued

This page is displayed after selecting *Significant Alcohol/Drug Use History* from the <u>Evaluation</u> page. Fields marked with an asterisk (\*) are required but it is recommended to fill in all information that is available. Dates may be entered or selected by clicking on the calendar and selecting the appropriate date. If the entry has an error(s), a message explaining the reason for the error condition will be displayed at the top of the page.

## 4.4 OBJECTIVE TEST INFORMATION

| Objective Test Inform                                       | ation Results           |     |                              |                   |    |
|-------------------------------------------------------------|-------------------------|-----|------------------------------|-------------------|----|
|                                                             |                         |     | ** Results from at least one | test is required. | ** |
| Mortimer/Filkins Score:                                     | Category:               |     |                              |                   |    |
| Adult Substance Use and<br>Driving Survey (ASUDS)<br>Score: |                         |     |                              |                   |    |
| Driver Risk Inventory (D                                    | RI) Scales and Risk Ran | ges |                              |                   |    |
| Validity Scale:                                             |                         |     |                              |                   |    |
| Alcohol Scale:                                              |                         |     |                              |                   |    |
| Driver Risk Scale:                                          |                         |     |                              |                   |    |
| Drugs Scale:                                                |                         |     |                              |                   |    |
| Stress Coping Abilities<br>Scales:                          |                         |     |                              |                   |    |
|                                                             |                         |     |                              | Save Canc         | el |

This page is displayed after selecting *Objective Test Information* from the <u>Evaluation</u> page. Fields marked with an asterisk (\*) are required but it is recommended to fill in all information that is available. If the entry has an error(s), a message explaining the reason for the error condition will be displayed at the top of the page.

## 4.5 CRITERIA FOR SUBSTANCE ABUSE

| Substance Abuse Results                                                                                                    |
|----------------------------------------------------------------------------------------------------|
| * Required Fields                                                                                                    |
| Substance Abuse Criteria                                                                                                    |
| Identify any Substance Abuse criteria that have occurred repeatedly during the same 12-month period or been persistent. This may be done using the offender's current presentation or by the appearance of symptoms judged to be a new episode of previously met Substance Abuse criteria even before the full criteria is met. |
| Recurrent substance use resulting in a failure to fulfill major role obligations at work, school or home                                                                                                    |
| Recurrent substance use in situations in which it is physically hazardous.                                                                                                    |
| Recurrent substance related legal problems.                                                                                                    |
| Continued substance use despite having persistent or recurrent social or interpersonal problems caused or exacerbated by the effects of the substance.                                                                                                    |
| Substance Abuse History                                                                                                    |
| Does the offender have a prior history meeting criteria for Substance Abuse? If yes, please explain when the * criteria was met and why it is not clinically significant for the purposes of risk assessment.                                                                                                    |
| C Yes O No                                                                                                    |
|                                                                                                    |
| Save Cancel                                                                                                    |

This page is displayed after selecting *Criteria for Substance Abuse* from the <u>Evaluation</u> page. Fields marked with an asterisk (\*) are required but it is recommended to fill in all information that is available. If the entry has an error(s), a message explaining the reason for the error condition will be displayed at the top of the page.

## 4.6 CRITERIA FOR SUBSTANCE DEPENDENCE

| Add Substance Dependence                                                                                                    |
|----------------------------------------------------------------------------------------------------|
| Substance Dependence Criteria                                                                                                    |
| Identify any Substance Dependence criteria occurring any time in the same 12 month period. This may be done using the offender's current presentation or a past episode for which the offender is currently assessed as being in remission. (Any combination of three or more indicates dependence)                                                                                                    |
| Tolerance - Either a need for markedly increased amounts of the substance to achieve<br>intoxication or the desired effect, or a markedly diminished effect with continued use of<br>the same amount of the substance.                                                                                                    |
| Withdrawal - As manifested by either the characteristic withdrawal syndrome for the<br>substance or the same or closely-related substance is taken to relieve or avoid<br>withdrawal symptoms.                                                                                                    |
| The substance is often taken in larger amounts or over a longer period than was intended.                                                                                                    |
| There is a persistent desire or unsuccessful efforts to cut down or control substance use<br>(including prior periods of abstinence).                                                                                                    |
| A great deal of time is spent in activities necessary to obtain the substance, use the substance, or recover from its effects.                                                                                                    |
| Important social, occupational, or recreational activities are given up or reduced because<br>of substance use.                                                                                                    |
| The substance use is continued despite knowledge of having a persistent or recurrent<br>physical or psychological problem that is likely to have been caused or exacerbated by<br>the substance.                                                                                                    |
| Remission Status                                                                                                    |
| If the offender meets Substance Dependence criteria based on a past episode and is now assessed as being in remission, identify and describe<br>* the course specifier that reflects the offender's current status.                                                                                                    |
| O Sustained Full Remission O Early Full Remission O Early Partial Remission O Sustained Partial Remission O Not Applicable                                                                                                    |
| Substance Dependence History                                                                                                    |
| Has the offender ever met Substance Dependence criteria by prior history but is now considered recovered (no current Substance Use<br>Disorders)? If yes, please explain when the criteria was met and why it is not clinically significant for the purposes of risk assessment. The<br>explanation must include the length of time since last period of disturbance, the total duration of the disturbance, and any need for continued<br>evaluation. |
| * C Ves C No                                                                                                    |
| Save Cancel                                                                                                    |

This page is displayed after selecting *Criteria for Substance Dependence* from the <u>Evaluation</u> page. Fields marked with an asterisk (\*) are required but it is recommended to fill in all information that is available. If the entry has an error(s), a message explaining the reason for the error condition will be displayed at the top of the page.

#### 4.7 OFFENDER BEHAVIOR

| Add Offender Behavior                                                                  |           |          |
|----------------------------------------------------------------------------------------|-----------|----------|
| *                                                                                      | Require   | d Fields |
| Offender Behavior Responses                                                            |           |          |
| Were the offender's behavior and responses consistent, reliable, and non-evasive?      | ۴         |          |
| (500 characters max)                                                                   |           |          |
| You have characters left.                                                              |           |          |
|                                                                                        |           |          |
| Offender Behavior Disorders                                                            |           |          |
| Identify indications or any significant physical, emotional/mental health, or psychial | tric diso | rders.   |
| (500 characters max)                                                                   |           |          |
| You have characters left.                                                              |           |          |
|                                                                                        |           |          |
| Offender Behavior Assistance                                                           |           |          |
| Identify any special assistance provided to the offender in order to complete the eva  | aluation  |          |
| (500 characters max)                                                                   |           |          |
| You have characters left.                                                              |           |          |
| Offender Evaluation Location                                                           |           |          |
| Where was the offender interview conducted? *                                          |           |          |
| O Licensed Site O Non-Licensed Site                                                    |           |          |
|                                                                                        |           |          |
|                                                                                        | Save      | Cancel   |

This page is displayed after selecting *Offender Behavior* from the <u>Evaluation</u> page. Fields marked with an asterisk (\*) are required but it is recommended to fill in all information that is available. If the entry has an error(s), a message explaining the reason for the error condition will be displayed at the top of the page.

## 4.8 CLASSIFICATION/ MINIMAL REQUIRED INTERVENTION

| Add Classification/Minimal Required Intervention                                                                                                    |
|----------------------------------------------------------------------------------------------------|
| * Required Fields                                                                                                    |
| Classification: Moderate Risk                                                                                                    |
| Discuss how corroborative information from both the interview and objective test either correlates or does not * correlate with the information obtained from the DUI/alcohol/drug offender.                                                                                                    |
| (500 characters max)<br>You have characters left.                                                                                                    |
|                                                                                                    |
| Minimal Required Intervention:                                                                                                    |
| MODERATE RISK: Completion of a minimum of 10 hours of DUI Risk Education, and a minimum of 12 hours of early intervention provider over a minimum consecutive days, subsequent completion of any and all necessary of four weeks with no more than three hours per day in any seven treatment, and, after discharge, active on going participation in all activities specified in the continuing care plan, if so recommended, following completion of the early intervention. |
| The offender was referred as follows: *                                                                                                    |
| (250 characters max)<br>You have characters left.                                                                                                    |
|                                                                                                    |
|                                                                                                    |
| Save                                                                                                    |

This page is displayed after selecting *Classification/Minimal Required Intervention* from the <u>Evaluation</u> page. Fields marked with an asterisk (\*) are required but it is recommended to fill in all information that is available. If the entry has an error(s), a message explaining the reason for the error condition will be displayed at the top of the page.

Save

Cancel

| Add Disposition         |                    |                   |
|-------------------------|--------------------|-------------------|
|                         |                    | * Required Fields |
| Disposition             | * O Active         |                   |
|                         | C Completed        |                   |
|                         | O Not Completed    |                   |
|                         | C Entered in Error |                   |
| Number of Appointments: | *                  |                   |
| Hours for Interviews:   | *                  |                   |
| Hours for Paperwork:    | *                  |                   |

## 4.9 EVALUATION DISPOSITION

This page is displayed after selecting *Disposition* from the <u>Evaluation</u> page. Fields marked with an asterisk (\*) are required. If the entry has an error(s), a message explaining the reason for the error condition will be displayed at the top of the page. Select *Save* to save the information or *Cancel* when information has been entered in error and is not to be saved. This will then return to the <u>Evaluation</u> page after the verification process is complete.

When *Completed* is selected, the screen will expand to collect the date on which the evaluation was completed.

| Disposition                    | * | O Active/In Progress |
|--------------------------------|---|----------------------|
|                                |   | Completed            |
|                                |   | O Not Completed      |
|                                |   | O Entered in Error   |
| Completion Date of Evaluation: | * |                      |

Select *Save* to save the information as *Completed*. The following window will appear for verification. After selecting **OK** on the window, no changes can be made to the Evaluation information.

| Windows | Internet Explorer                                                                                                    |  |  |
|---------|----------------------------------------------------------------------------------------------------|--|--|
| 2       | By selecting "OK", you will be allowed to save this evaluation as completed<br>and you will be prevented from making additional updates to the information. |  |  |
|         | If you are not ready to complete this evaluation, select "Cancel".                                                                                          |  |  |
|         | OK Cancel                                                                                                    |  |  |

## 4.9 EVALUATION DISPOSITION - continued

When *Not Completed* is selected, the following screen will appear to select the reason why the evaluation could not be completed.

| Incomplete Reason | * | O Offender would not sign the informed consent form                           |
|-------------------|---|-------------------------------------------------------------------------------|
|                   |   | f O Offender did not return to obtain a copy of the evaluation within 30 days |
|                   |   | f O Offender did not return to sign a copy of the evaluation within 30 days   |
|                   |   | O Offender refused to sign evaluation                                         |
|                   |   | O Offender refused to accept evaluation                                       |
|                   |   | O Offender did not complete the evaluation                                    |
|                   |   | O Other                                                                       |

Select *Save* to save the information as *Not Completed*. The following window will appear for verification. After selecting **OK** on the window, no changes can be made to the Evaluation information.

| Windows | Internet Explorer                                                                                                    |  |  |
|---------|----------------------------------------------------------------------------------------------------|--|--|
| 2       | By selecting "OK", you will be allowed to save this evaluation as not completed<br>and you will be prevented from making additional updates to the information. |  |  |
|         | If you do not want to mark this evaluation as not completed, select "Cancel".                                                                                   |  |  |
|         | OK Cancel                                                                                                    |  |  |

When *Entered in Error* is selected, select *Save* and the following window will appear for verification. After selecting **OK** on the window, the Evaluation information will be permanently deleted.

| Windows | Internet Explorer                                                                                                    |  |  |
|---------|----------------------------------------------------------------------------------------------------|--|--|
| 2       | By selecting "OK", you will be allowed to remove this evaluation<br>and the information will be permanently deleted. |  |  |
|         | If you do not want to delete this evaluation, select "Cancel".                                                       |  |  |
|         | OK Cancel                                                                                                    |  |  |

# SECTION 5 – RISK EDUCATION INFORMATION

## 5.1 RISK EDUCATION

| Add Risk Education                                                                                              |          |
|----------------------------------------------------------------------------------------------------|----------|
| * Required                                                                                                    | l Fields |
| Offender Information<br>Last Name: Flanders First Name: Jack Middle Initial: A IL Drivers License: ABC123456789 |          |
| Arrest Information                                                                                              |          |
| Date of Arrest: *                                                                                               |          |
| County of Arrest: *                                                                                             |          |
| Attendance Dates                                                                                                |          |
| Date 1: * Date 2: Date 3: Date 4:                                                                               |          |
| Date 5: Date 6: Date 7: Date 8: Date 8:                                                                         |          |
| Test Scores/Hours Met                                                                                           |          |
| Pre Test Score: * Post Test Score:                                                                              |          |
| Hours Met Indicator: O Yes O No                                                                                 |          |
| Hours Met Narrative:                                                                                            |          |
| (250 characters max)                                                                                            |          |
| Vou nave characters left.                                                                                       |          |
|                                                                                                    |          |
| Complete/Termina                                                                                                | ate      |
|                                                                                                    |          |
| Save C                                                                                                    | Cancel   |

The **<u>Risk Education</u>** page is displayed after selecting a risk education already in progress or **New** from the <u>**Offender Summary**</u> page. Fields marked with an asterisk (\*) are required fields but it is recommended to fill in all information that is available. Dates may be entered or selected by clicking on the calendar and selecting the appropriate date. The worker can save partial information (to be completed at a later date) without completing all items. If the entry has an error(s), a message explaining the reason for the error condition will be displayed at the top of the page.

## 5.2 RISK EDUCATION DISPOSITION

Select *Complete/Terminate* on the previous screen to enter the disposition. The following window will appear.

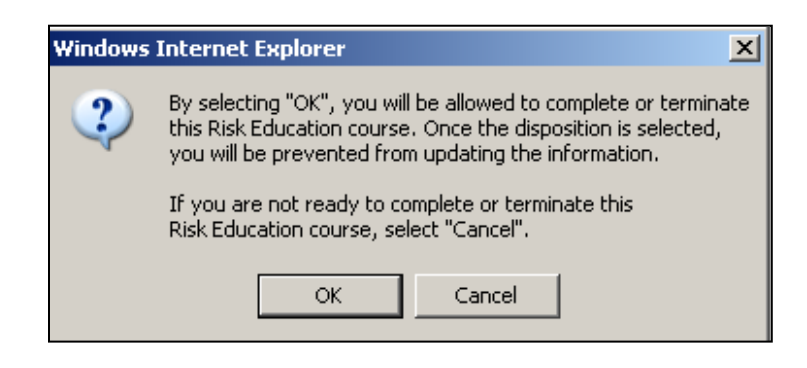

After selecting **OK** on the window above, the Disposition area will be displayed on the screen. Once the appropriate disposition has been saved, no changes can be made to the Risk Education information.

| Disposition                                                                |
|----------------------------------------------------------------------------|
| ** Only finish this section if you are ready to complete or terminate. *** |
| Disposition: * O Completed  • Terminated                                   |
| Disposition Date: *                                                        |
| Termination Reason: * (250 characters max) You have characters left.       |
| Save Cancel                                                                |

Once the Disposition is selected, the **Certificate of Completion** or **Notice of Involuntary Termination** form can be printed from the **Offender Summary** page. Risk Education Certificate of Completion forms may be run within 6 months.

## **SECTION 6 – PROVIDER INFORMATION**

## 6.1 **PROVIDER INFORMATION**

| Provider Summary                                                                                                    | (Provider: Test Provid | er)             |                            |                      |
|----------------------------------------------------------------------------------------------------|------------------------|-----------------|----------------------------|----------------------|
| Provider Name: Test Provider FEIN: 123456789 DASA Provider ID: 9999                                                                      |                        |                 |                            |                      |
| Street Address: 1313 Mockingbird Ln<br>City: Springpatch State: Illinois ZipCode: 62701 County: Sangamon<br>Phone Number: (217) 555-5555 |                        |                 |                            |                      |
| Representative - Name: Herman Munster Phone Number: (217) 555-9999 Email Address: TestProv@work.com                                      |                        |                 |                            |                      |
|                                                                                                    |                        | Site(s)         |                            |                      |
| License Number 🖄                                                                                                    | Site Name 🔼            |                 | License Expiration<br>Date |                      |
| A-9999-0000-A                                                                                                    | Test Site              |                 | 06/30/2012                 |                      |
|                                                                                                    |                        |                 |                            |                      |
| Evaluator(s)                                                                                                    |                        |                 |                            |                      |
| Evaluator Name 🔼                                                                                                    |                        | Email Address 🔼 |                            | Employment<br>Status |
|                                                                                                    |                        |                 |                            |                      |

Select *Provider* from the menu bar to display the <u>Provider Summary</u> page. All licensed sites and evaluators will be displayed with a hyperlink to detailed information. Click on *Search/Add Evaluator* to enter a new evaluator or click on the *Evaluator Name* hyperlink to view/change information on an existing evaluator.

Provider and site information can only be changed by the Illinois Department of Human Services, Division of Alcoholism and Substance Abuse.

### 6.2 SITE INFORMATION

| License Number: A-9999-0000-A Site Name: Test Site                                                                                                    |
|----------------------------------------------------------------------------------------------------|
| Approval Date: 07/01/2011 Expiration Date: 06/30/2012<br>Effective Date: 07/01/2011 Termination Date: 01/01/9999                                                                                                  |
| Street Address: 1313 Mockingbird Ln<br>City: Springpatch State: Illinois ZipCode: 62701 County: Sangamon<br>Phone Number: (217) 555-5555                                                                          |
| Representative) Name: Eddie Munster Phone Number: Email Address: TestSite@work.com                                                                                                    |
| Services Provided<br>DUI Evaluation<br>DUI Risk Education<br>Level I Outpatient (Adult)<br>Level I Outpatient (Adolescent)<br>Level II Intensive Outpatient (Adult)<br>Level II Intensive Outpatient (Adolescent) |

The <u>Site Information</u> window is displayed after selecting *Provider* from the menu bar and clicking on the *License Number* hyperlink for a specific licensed site listed on the page. Close the window to return to the **Provider Summary** page.

## 6.3 EVALUATOR SEARCH

| Evaluator Search   |                     |
|--------------------|---------------------|
| Search (           | Criteria            |
|                    | * Required Field    |
| Evaluator Email: * |                     |
|                    |                     |
|                    | Search Clear Cancel |

The **<u>Evaluator Search</u>** page is displayed after selecting *Provider* from the menu bar and clicking *Search/Add Evaluator* in the *Evaluator(s)* window. Enter the evaluator's email address and select *Search*.

If an evaluator has not registered with DHS, the following screen will be displayed. Select *Cancel* to return to the **Provider Summary** page.

| Evaluator Results                    |        |
|--------------------------------------|--------|
| Evaluator must be registered in TAM. |        |
|                                      | Cancel |

If an evaluator has registered with DHS but has not been associated with the provider, the following screen will be displayed. Select *Add* to enter the evaluator information. Select *Cancel* to return to the <u>Provider</u> <u>Summary</u> page.

| Evaluator Results |     |        |
|-------------------|-----|--------|
| No Results Found. |     |        |
|                   | Add | Cancel |

## 6.4 EVALUATOR INFORMATION

| Add Evaluator                                                                             |                                 |
|-------------------------------------------------------------------------------------------|---------------------------------|
|                                                                                           | * Required Fields               |
| Evaluator Information                                                                     |                                 |
| Evaluator Email Address: puppy@home.com                                                   |                                 |
| Last Name:* First Name:* Mid                                                              | dle Initial:                    |
| DUI Orientation Status: * O Yes 💿 No                                                      |                                 |
| Employment Status: * • Active O Inactive                                                  |                                 |
| *** At least one Expiration Dat                                                           | e must be entered ***           |
| Credentials                                                                               | Expiration Date<br>(mm/dd/yyyy) |
| Certified Advanced Alcohol & Other Drug Abuse Counselor (CAADC)                           |                                 |
| Certified Alcohol, Tobacco & Other Drug Abuse Preventionist (CADP) - Risk Ed Only         |                                 |
| Certified Alcohol & Drug Counselor (CADC)                                                 |                                 |
| Certified Assessment & Referral Specialist (CARS)                                         |                                 |
| Certified Reciprocal Alcohol & Other Drug Abuse Counselor (CRADC)                         |                                 |
| Certified Supervisor Alcohol & Other Drug Abuse Counselor (CSADC)                         |                                 |
| Certified Senior Alcohol, Tobacco & Other Drug Abuse Preventionist (CSADP) - Risk Ed Only |                                 |
| Doctor of Medicine (MD)                                                                   |                                 |
| Doctor of Osteopathy (DO)                                                                 |                                 |
| Licensed Clinical Professional Counselor (LCPC)                                           |                                 |
| Licensed Clinical Psychologist (LCP)                                                      |                                 |
| Licensed Clinical Social Worker (LCSW)                                                    |                                 |
| Licensed Professional Counselor (LPC)                                                     |                                 |
| Licensed Social Worker (LSW)                                                              |                                 |
|                                                                                           |                                 |
|                                                                                           | Save Cancel                     |

The **Evaluator** page will be displayed after an existing evaluator was selected on the **Provider Summary** page or *Add* was selected on the **Evaluator Search** page. Fields marked with an asterisk (\*) are required fields but it is recommended to fill in all information that is available. Dates may be entered or selected by clicking on the calendar and selecting the appropriate date. If the entry has an error(s), a message explaining the reason for the error condition will be displayed at the top of the page.

## SECTION 7 – DDDPF BILLING/VOUCHERS

The **DDDPF Billing Approval** and **DDDPF Vouchers** pages are displayed by selecting *Billing* from the Menu Bar and selecting either *Billing Approval* or *Vouchers* from the drop down list.

## 7.1 DDDPF BILLING APPROVAL

| DDDPF Billing A  | pproval    | 1            |                  |               |                   |               |
|------------------|------------|--------------|------------------|---------------|-------------------|---------------|
|                  |            |              | DDDPF Billing    | Approval      |                   |               |
| Select/Desel     | ect All fo | or Approval  |                  |               |                   |               |
| Approval Indicat | or 🔨       | Service Type | Evaluator Name 🏷 | Offender Name | Completion Date 🏷 | Bill Amount 🔌 |
|                  |            |              |                  |               |                   | Save Cancel   |

The **DDDPF Billing Approval** page displays the DDDPF billings for DUI offenders that have met the qualifications for inadequate financial resources. The type of service, evaluator name, offender name, service completion date, and bill amount are displayed on the screen. The Provider Fiscal worker must mark the *Approval Indicator* in order for the bills to be submitted for reimbursement. DDDPF bills will only be displayed and billable when they are within the last day of the succeeding month from the completion date of the service. If the DDDPF does not have sufficient funds, no bills may be submitted to DHS.

## 7.2 DDDPF SUBMITTED VOUCHERS

| DDDPF Submitted Vo | uchers           |                      |                  |                |
|--------------------|------------------|----------------------|------------------|----------------|
|                    | DD               | DPF Submitted Vouche | 215              |                |
| Voucher Date 🛸     | Voucher Number 🛸 | Total Amount 🚿       | Voucher Status 🛸 | Warrant Date 🛸 |
|                    |                  |                      |                  |                |
|                    |                  |                      |                  | Cancel         |

The **<u>DDDPF Submitted Vouchers</u>** page displays the submitted vouchers with the Voucher Date, Voucher Number, Total Amount, Voucher Status and Warrant Date.

The values for Voucher Status are:

| no voucher has been issued                              |
|---------------------------------------------------------|
| is in processing at DHS, not sent to Comptrollers       |
| has been sent to Comptroller's Office, no waiver as yet |
| Comptroller has issued a warrant and                    |
| voucher is missing from DHS and Comptroller's office    |
|                                                         |

The *Voucher Number* is a link that when clicked on will display the <u>Voucher Details</u> page. This page will display the breakdown of billing information on the particular voucher.

| Voucher Number: LD | D000733       |              |              |                    |
|--------------------|---------------|--------------|--------------|--------------------|
|                    | Vou           | cher Details |              |                    |
| Evaluator Name     | Offender Name | Bill Amount  | Service Type | Completion<br>Date |
|                    |               |              |              |                    |

# **SECTION 8 – STATISTICAL REPORTS**

| Peparturent of Human | Services | Uni              | fied    | Healt          | th Sy    | /ste   | ems               |          |        |           |            |       |
|----------------------|----------|------------------|---------|----------------|----------|--------|-------------------|----------|--------|-----------|------------|-------|
| HOME                 | Offend   | ler Search 🛛 P   | rovider | Reports        | Billing  | Help   | Logout            |          |        |           |            |       |
|                      |          |                  |         |                |          |        |                   |          | DUI Se | ervice Re | porting Sy | /stem |
|                      |          |                  |         |                |          |        |                   |          |        |           |            |       |
|                      | E        | valuations (Acti | ve)     |                |          |        | Risk Educations ( | Open)    |        |           |            |       |
| Arrest Da            | te/Time  | Offender Name    | County  | $\sim$         | Arrest [ | Date 🔼 | Offender Name     | County 🔼 |        |           |            |       |
|                      |          |                  |         |                |          |        |                   |          |        |           |            |       |
|                      |          |                  |         |                |          |        |                   |          |        |           |            |       |
|                      |          |                  |         |                |          |        |                   |          |        |           |            |       |
|                      |          |                  |         |                |          |        |                   |          |        |           |            |       |
|                      |          |                  |         |                |          |        |                   |          |        |           |            |       |
|                      |          |                  |         |                |          |        |                   |          |        |           |            |       |
|                      | Eva      | luations (Comp   | eted)   |                |          | Ris    | k Educations (Cor | mpleted) |        |           |            |       |
| Arrest Da            | te/Time  | Offender Name    | County  | / <sup>-</sup> | Arrest [ | Date 🔼 | Offender Name     | County 🔼 |        |           |            |       |
|                      |          |                  |         |                |          |        | 1                 |          |        |           |            |       |
|                      |          |                  |         |                |          |        |                   |          |        |           |            |       |
|                      |          |                  |         |                |          |        |                   |          |        |           |            |       |
|                      |          |                  |         |                |          |        |                   |          |        |           |            |       |
|                      |          |                  |         |                |          |        |                   |          |        |           |            |       |

The statistical reports are generated using the InfoView application and may be accessed by selecting *Reports* from the Menu Bar. A separate window will be displayed to access the application.

This section is under construction

# **APPENDIX A – DHS FORMS**

Upon successful completion of an alcohol/drug evaluation, the DHS Alcohol and Drug Evaluation Uniform Report form (IL 444-2030) shall be provided directly to the circuit court of venue and a copy given to the offender.

|                                    | Department           | of Human Services            |  |
|------------------------------------|----------------------|------------------------------|--|
|                                    | Alcohol and<br>Unifo | Drug Evaluation<br>rm Report |  |
|                                    | PART 1. OFFEN        | DER INFORMATION              |  |
| Offender Name:                     |                      |                              |  |
| IL Driver's License Number or Stat | e ID:                |                              |  |
| Other Valid Driver's License Numb  | er:                  |                              |  |
| Home Address:                      |                      |                              |  |
| County of Residence:               |                      | Citizenship:                 |  |
| Phone Number(s):                   |                      |                              |  |
| Date of Birth:                     | Age:                 | Gender:                      |  |
| Race(s):                           |                      |                              |  |
| Hispanic Origin:                   |                      | Primary Language:            |  |
| Marital Status:                    |                      | Interpreter Services:        |  |
| Education Level:                   |                      |                              |  |
| Employment Status:                 |                      | Occupation:                  |  |
| Annual Household Income:           |                      | Number of Dependents:        |  |
| Physical or Mental Disability:     |                      | Religion:                    |  |
| Emergency Contact Person:          |                      |                              |  |
| Contact Phone Number:              |                      |                              |  |
| -                                  |                      |                              |  |

IL 444-2030(R-10-2011)

| PART 2. CURRENT DUI ARREST INFORMATION                                                                                                    |
|----------------------------------------------------------------------------------------------------|
| Referral Source:                                                                                                    |
| Beginning Date of Evaluation:                                                                                                    |
| Completion Date of Evaluation:                                                                                                    |
| Date of Arrest:                                                                                                    |
| Time of Arrest:                                                                                                    |
| County of Arrest:                                                                                                    |
| Blood-Alcohol Concentration (BAC) at Time of                                                                                                 |
| Results of Blood and/or Urine                                                                                                    |
| Specify up to five alcohol and/or other drugs consumed which led to this DUI arrest (in order of most to least).                             |
| Specify the amount and time frame in which the alcobol and/or drugs were consumed which led to this DUI arrest.                              |
| Does the Blood-Alcohol Concentration (BAC) for the current arrest correlate with the offender's reported consumption? If no, please explain. |
|                                                                                                    |

|     |                                                                                                    |                                                                        |                                 | - up                              |  |  |  |  |  |
|-----|----------------------------------------------------------------------------------------------------|------------------------------------------------------------------------|---------------------------------|-----------------------------------|--|--|--|--|--|
|     | PART 3. 1                                                                                                    | PRIOR ALCOHOL AND DRUG                                                 | RELATED DRIV                    | <u>/ING</u>                       |  |  |  |  |  |
| 3.1 | Prior DUI dispositions (list chronologically, from first arrest to most recent, and include out-of-state arrest |                                                                        |                                 |                                   |  |  |  |  |  |
|     | Date of Arrest                                                                                                  | Date of Conviction or<br>Court Supervision                             |                                 | BAC                               |  |  |  |  |  |
|     |                                                                                                    |                                                                        |                                 |                                   |  |  |  |  |  |
|     | (Additional disp                                                                                                | ositions should be listed in an add                                    | lendum to the Unifor            | rm Report)                        |  |  |  |  |  |
| 3.2 | Prior statutory summary or imp                                                                                  | plied consent suspension (may h                                        | ave same arrest dat             | te of DUIs listed above):         |  |  |  |  |  |
|     | Date of Arrest                                                                                                  | Effective Date of<br>Suspension                                        |                                 | BAC                               |  |  |  |  |  |
|     | (Additional disp                                                                                                | ositions should be listed in an ada                                    | lendum to the Unifor            | rm Report)                        |  |  |  |  |  |
| 3.3 | above):                                                                                                    | us reduced from DUI (may hav                                           | e same arrest date              | of summary of suspension lister   |  |  |  |  |  |
|     | Date of Arrest                                                                                                  | Date of Conviction                                                     |                                 | BAC                               |  |  |  |  |  |
|     | (Additional disp                                                                                                | ositions should be listed in an add                                    | lendum to the Unifor            | rm Report)                        |  |  |  |  |  |
| 3.4 | Other prior alcohol and/or drug<br>and/or indicated on the driving                                              | g related driving dispositions by<br>record (including out-of-state di | type and date of a spositions). | rrest as reported by the offender |  |  |  |  |  |
|     | Zero Toleran                                                                                                    | ce                                                                     | Illegal Tr                      | ansportation                      |  |  |  |  |  |
|     | Date of Arrest o                                                                                                | EffectiveDate<br>of Suspension                                         | Date of Arrest                  | Date of Conviction                |  |  |  |  |  |
|     |                                                                                                    |                                                                        |                                 |                                   |  |  |  |  |  |
|     |                                                                                                    |                                                                        |                                 |                                   |  |  |  |  |  |

|     | PART 3. PRIOR ALCOHOL AND DRUG RELATED DRIVING (continued)                                                                |
|-----|----------------------------------------------------------------------------------------------------|
| 1.5 | Describe any discrepancies between information reported by the offender and information on the driving record.            |
|     |                                                                                                    |
|     | delivery was a primary or contributing factor (including out-of-state dispositions).                                      |
|     |                                                                                                    |
| 3.7 | Prior boating/snowmobiling under the influence arrests as reported by the offender (including out-of-state dispositions). |
|     |                                                                                                    |
|     |                                                                                                    |
|     |                                                                                                    |
|     |                                                                                                    |

E.

|    | 3                                                                                                    | PART 4. SIGNIFIC                                                                                                    | ANT ALCOHOL/DR                                                                                                    | UG USE HISTORY                                                                                                    |                                                                                                    |
|----|----------------------------------------------------------------------------------------------------|----------------------------------------------------------------------------------------------------|----------------------------------------------------------------------------------------------------|----------------------------------------------------------------------------------------------------|----------------------------------------------------------------------------------------------------|
| 41 | Provide a complete and a<br>to and including his/her<br>date of this evaluation a<br>duration of said patterns<br>frequency of intoxications<br>all prior attempts the offe<br>consequences of substance<br>use was a primary or coo<br>mental health services, r<br>Assistance Programs (SA<br>services. Indicate if mixe<br>24-ounce, 32-ounce, or 40<br>Report offender's first im<br>first exhibited alcohol and | ccurate chronologica<br>last alcohol/drug-rel<br>nd/or current abstin<br>with a clear and com<br>s and any drug use, a<br>ender has made to lin<br>e use. List the dates<br>ntributing factor for<br>relationship or pasto<br>P). List the dates an<br>d drinks are single s<br>-ounce containers; a<br>toxication and wheth<br>I drug related proble | l history of the offend<br>ated arrest and from<br>lent date. Report ald<br>uplete explanation for<br>amounts needed to be<br>nit consumption or ac<br>and locations of all se<br>attendance. These of<br>oral counseling, Emp<br>d locations of all prev<br>hot, doubles, or free<br>nd indicate the glass s<br>are offender exhibited<br>ms. | er's alcohol and drug u<br>the last alcohol/drug<br>cohol/drug use by fre-<br>any variance in said p<br>come intoxicated. Liss<br>theve abstinence as a<br>ervices the offender ha<br>can include, but are n<br>loyee Assistance Prog<br>vious substance abuse<br>poured; indicate if be-<br>ize in ounces if consul-<br>vivid recall of this ev | use from the onset of use u<br>related arrest through th<br>quency, type, amount, an<br>actterns. This must include<br>t the dates and locations of<br>means to avoid any further<br>is received where substance<br>of limited to medical car<br>grams (EAP), and Studen<br>treatment and interventio<br>ers are 12-ounce, 16-ounce<br>ming wine or mixed drinkt<br>ent. Report when offende |
|    |                                                                                                    | Age of                                                                                                    | Age of First                                                                                                    | Age of                                                                                                    | Date of                                                                                                    |
|    | Alcohol/Drug                                                                                                    | First Use                                                                                                    | Intoxication                                                                                                    | Regular Use                                                                                                    | Last Use                                                                                                    |
|    |                                                                                                    |                                                                                                    |                                                                                                    |                                                                                                    |                                                                                                    |
|    |                                                                                                    |                                                                                                    |                                                                                                    |                                                                                                    |                                                                                                    |
|    |                                                                                                    |                                                                                                    |                                                                                                    |                                                                                                    |                                                                                                    |
|    |                                                                                                    |                                                                                                    |                                                                                                    |                                                                                                    |                                                                                                    |

|       | PART 4. SIGNIFICANT ALCOHOL/DRUG USE HISTORY                                                                                                    |          |
|-------|----------------------------------------------------------------------------------------------------|----------|
| 4.2   | Review any prescription or over-the-counter medication the offender is currently taking that has the potential fo<br>abuse. List the medication, what it is used for, and how long it has been taken. Report whether the offender has eve<br>abused medications and whether he/she has ever illegally obtained prescription medication. | or<br>er |
| 1.3   | Specify any immediate family member(s) with a history of alcoholism, alcohol abuse, drug addiction/abuse, or an<br>other problems related to any substance abuse. State whether the family member is in frequent contact with th<br>offender and whether he/she is still using any substance.                                           | ay<br>be |
| 4.4   | Specify any immediate peer group member(s) with a history of alcoholism, alcohol abuse, drug addiction/abuse, o<br>any other problems related to any substance abuse. State whether the peer group member is in frequent contac<br>with the offender and whether he/she is still using any substance.                                   | or<br>ct |
| 4.5   | Identify the significant other and summarize the information obtained in the interview.                                                                                                    |          |
| 4.6   | Provide the names, locations, and dates of any treatment programs reported by the offender.                                                                                                    |          |
| 4.7   | Provide the names of any self help or sobriety based support group participation reported by the offender and th<br>dates of involvement.                                                                                                    | he       |
| 20.00 |                                                                                                    |          |

|     | PART                                                                                                    | 5. OBJECTIVE                                             | E TEST INFORMATION                                                                                                    |                     |
|-----|----------------------------------------------------------------------------------------------------|----------------------------------------------------------|----------------------------------------------------------------------------------------------------|---------------------|
| 5.1 | Mortimer/Filkins Score:                                                                                               |                                                          | Category:                                                                                                    |                     |
| 5.2 | ASUDS-RI Risk Level Guidelines:                                                                                       | Score:                                                   | Category:                                                                                                    |                     |
| 5.3 | Driver Risk Inventory (DRI) Scales a<br>Validity Scale:                                                               | and Risk Ranges                                          | E                                                                                                    |                     |
|     | Alcohol Scale:                                                                                                    |                                                          |                                                                                                    |                     |
|     | Driver Risk Scale:                                                                                                    |                                                          |                                                                                                    |                     |
|     | Drugs Scale:                                                                                                    |                                                          |                                                                                                    |                     |
|     | Stress Coping Abilities Scale:                                                                                        |                                                          |                                                                                                    |                     |
|     |                                                                                                    |                                                          |                                                                                                    |                     |
|     | PART                                                                                                    | 6. CRITERIA F                                            | OR SUBSTANCE ABUSE                                                                                                    |                     |
| 6.1 | Indentify any Substance Abuse crite<br>persistent. This may be done using th<br>be a new episode of previously met Su | eria that have or<br>he offender's cur<br>ubstance Abuse | ccurred repeatedly during the same 12 month period<br>rrent presentation or by the appearance of symptoms ju<br>criteria even before the full criteria is met. | or been<br>udged to |
|     | ☐ Recurrent substance use result                                                                                      | ing in a failure to                                      | fulfill major role obligations at work, school or home                                                                                                    |                     |
|     | 🔲 Recurrent substance use in situ                                                                                     | aations in which i                                       | it is physically hazardous                                                                                                    |                     |
|     | Recurrent substance related less                                                                                      | gal problems                                             |                                                                                                    |                     |
|     | Continued substance use desp<br>exacerbated by the effects of t                                                       | pite having pers<br>he substance                         | istent or recurrent social or interpersonal problems cau                                                                                                    | ised or             |
| 6.2 | Does the offender have a prior hist<br>criteria was met and why it is not clin                                        | ory meeting cri<br>nically significan                    | iteria for Substance Abuse? If yes, please explain w<br>it for the purposes of risk assessment.                                                                | hen the             |
|     |                                                                                                    |                                                          |                                                                                                    |                     |
|     |                                                                                                    |                                                          |                                                                                                    |                     |
|     |                                                                                                    |                                                          |                                                                                                    |                     |
|     |                                                                                                    |                                                          |                                                                                                    |                     |
|     |                                                                                                    |                                                          |                                                                                                    |                     |
|     |                                                                                                    |                                                          |                                                                                                    |                     |
|     |                                                                                                    |                                                          |                                                                                                    |                     |
|     |                                                                                                    |                                                          |                                                                                                    |                     |
|     |                                                                                                    |                                                          |                                                                                                    |                     |
|     |                                                                                                    |                                                          |                                                                                                    |                     |
|     |                                                                                                    |                                                          |                                                                                                    |                     |

|     | PART 7. CRITERIA FOR SUBSTANCE DEPENDENCE                                                                                                    |
|-----|----------------------------------------------------------------------------------------------------|
| 7.1 | Identify any Substance Dependence criteria occurring any time in the same 12 month period. This may be don<br>using the offender's current presentation or a past episode for which the offender is currently assessed as being i<br>remission (any combination of three or more indicates dependence).                                                                                                    |
|     | Tolerance - Either a need for markedly increased amounts of the substance to achieve intoxication or the desired effect, or a markedly diminished effect with continued use of the same amount of the substance.                                                                                                    |
|     | Withdrawal - As manifested by either the characteristic withdrawal syndrome for the substance or the same<br>or closely-related substance is taken to relieve or avoid withdrawal symptoms.                                                                                                    |
|     | The substance is often taken in larger amounts or over a longer period than was intended.                                                                                                    |
|     | There is a persistent desire or unsuccessful efforts to cut down or control substance use (including prior periods of abstinence).                                                                                                    |
|     | A great deal of time is spent in activities necessary to obtain the substance, use the substance, or recover from<br>its effects.                                                                                                    |
|     | Important social, occupational, or recreational activities are given up or reduced because of substance use.                                                                                                    |
|     | The substance use is continued despite knowledge of having a persistent or recurrent physical or<br>psychological problem that is likely to have been caused or exacerbated by the substance.                                                                                                    |
|     |                                                                                                    |
| 7.3 | Has the offender ever met Substance Dependence criteria by prior history but is now considered recovered (m                                                                                                    |
| 7.3 | Has the offender ever met Substance Dependence criteria by prior history but is now considered recovered (no<br>current Substance Use Disorders)? If yes, please explain when the criteria was met and why it is not clinically<br>significant for the purposes of risk assessment. The explanation must include the length of time since last period o<br>disturbance, the total duration of the disturbance, and any need for continued evaluation. |

| BART & OFFENDER BEHAUTOR                                                                                                    |                                 |
|----------------------------------------------------------------------------------------------------|---------------------------------|
| <u>FARL 6. OFFENDER BERAVIOR</u>                                                                                                    |                                 |
| .1 were the oriender's behavior and responses consistent, reliable, and non-evasive?                                                                                                    |                                 |
|                                                                                                    |                                 |
| 8.2 Identify indications or any significant physical, emotional/mental health, or psychiatric                                                                                            | disorders.                      |
|                                                                                                    |                                 |
| 3.3 Identify any special assistance provided to the offender in order to complete the evaluat                                                                                            | ion.                            |
| 8.4 Where was the offender interview conducted?                                                                                                    |                                 |
| PART 9. CLASSIFICATION                                                                                                    |                                 |
| 2.2 Classification. 9.2 Discuss how corroborative information from both the interview and the objective test correlate with the information obtained from the DUI alcohol/drug offender. | t either correlates or does not |
| PART 10. MINIMAL REQUIRED INTERVENTION                                                                                                    |                                 |
| 0.1 Minimal Intervention:                                                                                                    |                                 |
| 0.2 The offender was referred as follows:                                                                                                    |                                 |
|                                                                                                    |                                 |
|                                                                                                    |                                 |
|                                                                                                    |                                 |

|                                                                                                    | PART 11. VERIFICATION                                                                         |
|----------------------------------------------------------------------------------------------------|-----------------------------------------------------------------------------------------------|
| Licensed Site Information:                                                                                                    |                                                                                               |
| Name:                                                                                                    |                                                                                               |
| Address:                                                                                                    |                                                                                               |
| Phone Number:                                                                                                    |                                                                                               |
| License Number:                                                                                                    |                                                                                               |
| Evaluator Name:                                                                                                    |                                                                                               |
| Evaluator Credentials:                                                                                                    |                                                                                               |
| Evaluator Verification:                                                                                                    |                                                                                               |
| Under penalty of perjury, I aff<br>evaluation.                                                                                                    | inn that I have accurately summarized the data collected and required in order to complete th |
|                                                                                                    |                                                                                               |
| Signature:                                                                                                    | Date:                                                                                         |
| Signature:<br><br>Offender Verification:                                                                                                    | Date:                                                                                         |
| Signature:<br><br>Offender Verification:<br>The information I have pro<br>and Drug Evaluation and it                                                                                                    | Date:                                                                                         |
| Signature:<br>Offender Verification:<br>The information I have pro<br>and Drug Evaluation and it<br>Signature:                                                                                                    | Date:                                                                                         |
| Signature:<br>Offender Verification:<br>The information I have pro<br>and Drug Evaluation and it<br>Signature:                                                                                                    | Date:                                                                                         |
| Signature:<br><br>Offender Verification:<br>The information I have pro<br>and Drug Evaluation and it<br>Signature:<br><br>This evaluation may only be re<br>o the Office of the Secretary of<br>Abuse. Any other release requi                                                     | Date:                                                                                         |
| Signature:<br>Offender Verification:<br>The information I have pro<br>and Drug Evaluation and it<br>Signature:<br>This evaluation may only be re<br>o the Office of the Secretary of<br>Abuse. Any other release requi<br>f this evaluation was prepared<br>court rules or policy. |                                                                                               |

Upon non-completion of a DUI evaluation, the DHS DUI Evaluation Notice of Incomplete/Refused Alcohol and Drug Evaluation form (IL 444-2031) shall be sent within five calendar days to the circuit court of venue or the Office of the Secretary of State, whichever is applicable.

| Sta<br>Department                                                                        | t of Human Services                                                                                           |  |  |  |
|------------------------------------------------------------------------------------------|----------------------------------------------------------------------------------------------------|--|--|--|
| DUI Evaluation<br>Notice of Incomplete / Refused Alcohol and Drug Evaluation             |                                                                                                    |  |  |  |
| This form serves as official notification th<br>complete an Alcohol and Drug Evaluatio   | at the offender identified below failed or refused to<br>n as a result of an arrest and/or conviction of DUI. |  |  |  |
| Offender Information                                                                     |                                                                                                    |  |  |  |
| Name:                                                                                    |                                                                                                    |  |  |  |
| Home Address:                                                                            |                                                                                                    |  |  |  |
| Illinois Driver's License Number or S                                                    | itate ID:                                                                                                    |  |  |  |
| Other Valid Driver's License Number                                                      | r/State:                                                                                                    |  |  |  |
| Specify the Reason for the Non-Authentic                                                 | ated Evaluation                                                                                               |  |  |  |
| Offender would not sign the                                                              | informed consent form                                                                                         |  |  |  |
| Offender did not return to ol                                                            | stain a copy of the evaluation within 30 days                                                                 |  |  |  |
| Offender did not return to si                                                            | gn a copy of the evaluation within 30 days                                                                    |  |  |  |
| Offender refused to sign eva                                                             | luation                                                                                                    |  |  |  |
| Offender refused to accept evaluation                                                    |                                                                                                    |  |  |  |
| Other (please specify):                                                                  | lo ovaluation                                                                                                 |  |  |  |
|                                                                                          |                                                                                                    |  |  |  |
| Licensed Site Information                                                                |                                                                                                    |  |  |  |
| Name:                                                                                    |                                                                                                    |  |  |  |
| Address:                                                                                 |                                                                                                    |  |  |  |
| Phone Number:                                                                            |                                                                                                    |  |  |  |
| License Number:                                                                          |                                                                                                    |  |  |  |
| Evaluator Name:                                                                          |                                                                                                    |  |  |  |
| Signature:                                                                               | Date:                                                                                                    |  |  |  |
| Disposition of this form is as follows:                                                  |                                                                                                    |  |  |  |
| For Court referrals send to:                                                             | For Secretary of State referrals send to:                                                                     |  |  |  |
| The Circuit Court of venue<br>individual or office designated<br>by court policy or rule | Marc Loro, Department of Administrative Hearings<br>Howlett Building, Room 200<br>Springfield, IL 62756       |  |  |  |

Upon successful completion of a risk education course, the DHS DUI Risk Education Certificate of Completion form (IL 444-2032) shall be issued to an offender.

|                  | Department of Human Services                                                                                                    |
|------------------|----------------------------------------------------------------------------------------------------|
|                  | <b>DUI Risk Education</b><br>Certificate of Completion                                                                                                    |
| Offen            | der Information                                                                                                    |
|                  | Name:                                                                                                    |
|                  | Home Address:                                                                                                    |
|                  | County of Arrest:                                                                                                    |
|                  | Illinois Driver's License Number or State ID:                                                                                                    |
|                  | Other Valid Driver's License Number/State:                                                                                                    |
| Risk             | Education Verification                                                                                                    |
|                  | Did the DUI offender complete a total of at least 10 hours of alcohol and drug education?                                                                                         |
|                  | Test Scores - Pre-test Score: Post-test Score:                                                                                                    |
|                  | Please specify the dates the offender attended risk education.                                                                                                    |
|                  |                                                                                                    |
| Licen            | sed Site Certification                                                                                                    |
|                  | Name:                                                                                                    |
|                  | Address:                                                                                                    |
|                  | Phone Number:                                                                                                    |
|                  | License Number:                                                                                                    |
|                  | Instructor Name:                                                                                                    |
| Under<br>risk ee | • penalty of perjury, I affirm that the offender listed above has successfully completed DUI<br>lucation and that all the information specified on this form is true and correct. |
| Signal           | ure: Date:                                                                                                    |

Upon termination from a risk education course, the DHS DUI Risk Education Notice of Involuntary Termination form (IL 444-2033) shall be sent within five calendar days to the circuit court of venue or the Office of the Secretary of State, whichever is applicable.

| Department                                                                                                    | of Human Services                                                                   |
|----------------------------------------------------------------------------------------------------|-------------------------------------------------------------------------------------|
| DUI Ri                                                                                                    | sk Education                                                                        |
| Notice of Invol                                                                                                    | untary Termination                                                                  |
| This form serves as official notif<br>has been involuntarily terminat                                                | ication that the offender identified below<br>ed from a DUI Risk Education program. |
| Offender Information                                                                                                 |                                                                                     |
| Name:                                                                                                    |                                                                                     |
| Home Address:                                                                                                    |                                                                                     |
| Illinois Driver's License Number or S                                                                                | tate ID:                                                                            |
| Other Valid Driver's License State/N                                                                                 | umber:                                                                              |
| <b>Risk Education Information</b>                                                                                    |                                                                                     |
| Course Start Date:                                                                                                   | Course Termination Date:                                                            |
|                                                                                                    |                                                                                     |
| Licensed Site Information                                                                                            |                                                                                     |
| <u>Licensed Site Information</u><br>Name:                                                                            |                                                                                     |
| <u>Licensed Site Information</u><br>Name:<br>Address:                                                                |                                                                                     |
| <u>Licensed Site Information</u><br>Name:<br>Address:<br>Phone Number:                                               |                                                                                     |
| <u>Licensed Site Information</u><br>Name:<br>Address:<br>Phone Number:<br>License Number:                            |                                                                                     |
| <u>Licensed Site Information</u><br>Name:<br>Address:<br>Phone Number:<br>License Number:<br>Instructor Name:        |                                                                                     |
| <u>Licensed Site Information</u><br>Name:<br>Address:<br>Phone Number:<br>License Number:<br>Instructor Name:        | Data                                                                                |
| Licensed Site Information<br>Name:<br>Address:<br>Phone Number:<br>License Number:<br>Instructor Name:<br>Signature: | Date:                                                                               |

Upon verification an offender meets the poverty guidelines issued by the U.S. Department of Health and Human Services, the DHS DUI Evaluation/Risk Education Qualification for DUI Services as an Indigent form (IL 444-2034) shall be maintained in the offender's record.

|                                                                                       | Department of Hu                                                                                   | man Services                                                                                                    |      |  |  |  |  |
|---------------------------------------------------------------------------------------|----------------------------------------------------------------------------------------------------|----------------------------------------------------------------------------------------------------|------|--|--|--|--|
| DUI Evaluation/Risk Education<br>Qualification for DUI Services as an Indigent        |                                                                                                    |                                                                                                    |      |  |  |  |  |
|                                                                                       |                                                                                                    |                                                                                                    |      |  |  |  |  |
| Name:                                                                                 |                                                                                                    |                                                                                                    |      |  |  |  |  |
| IL Driver's Licens                                                                    | se Number or State ID:                                                                             |                                                                                                    |      |  |  |  |  |
| Date of Arrest:                                                                       |                                                                                                    |                                                                                                    |      |  |  |  |  |
| County of Arrest:                                                                     |                                                                                                    |                                                                                                    |      |  |  |  |  |
| income or dependent status<br>must provide a notarized do                             | since the last filing or if the<br>ocument attesting to current<br>Annual Income                   | offender has never filed a tax return, the offe<br>status.<br>Number of Dependents                                                                      | nder |  |  |  |  |
|                                                                                       | \$00,000 to \$10,890                                                                               | 1 or more                                                                                                    |      |  |  |  |  |
|                                                                                       | \$10,891 to \$14,710                                                                               | 2 or more                                                                                                    |      |  |  |  |  |
|                                                                                       | \$14,711 to \$18,530                                                                               | 3 or more                                                                                                    |      |  |  |  |  |
|                                                                                       | \$18,531 to \$22,350                                                                               | 4 or more                                                                                                    |      |  |  |  |  |
|                                                                                       | \$22,351 to \$26,170                                                                               | 5 or more                                                                                                    |      |  |  |  |  |
|                                                                                       | \$26,171 to \$29,990                                                                               | 6 or more                                                                                                    |      |  |  |  |  |
|                                                                                       | \$29,991 to \$33,810                                                                               | 7 or more                                                                                                    |      |  |  |  |  |
|                                                                                       | \$33,811 to \$37,630                                                                               | 8 or more                                                                                                    |      |  |  |  |  |
|                                                                                       | \$37,631 to \$41,450                                                                               | 9 or more                                                                                                    |      |  |  |  |  |
|                                                                                       | \$41,451 to \$45,270                                                                               | 10 or more                                                                                                    |      |  |  |  |  |
| Specify Type of Service(s)                                                            | : Evaluati                                                                                         | on 🗌 Risk Education<br>Post Test Score:                                                                                                    | _    |  |  |  |  |
| Service Completion Date:                                                              |                                                                                                    |                                                                                                    |      |  |  |  |  |
| Submitted for Reimburse                                                               | ment?                                                                                              |                                                                                                    |      |  |  |  |  |
| IMPORTANT NOTICE:<br>The Illinois Department of Hu<br>of information that is necessar | uman Services, Division of Alo<br>ary to accomplish purposes ou<br>1/1-1]. Failure to provide this | oholism and Substance Abuse is requesting discle<br>tlined in the Alcoholism and Other Drug Abuse<br>information may result in the suspension or revoce | and  |  |  |  |  |